The PocketProfessional<sup>TM</sup>

# **Chemistry Applications**

**Owner's Manual** 

da Vinci Technologies Group, Inc. 1600 SW Western Blvd, Suite 250 Corvallis, OR 97333

## Notice

#### Disclaimer

Da Vinci Technologies Group, Inc. shall not be liable for any errors, loss of profit, or any other commercial damage, including but not limited to special, consequential, incidental or other damages, resulting from or in any way connected with the furnishing, performance, or use of this manual or software. This manual, the accompanying software, and the examples contained in them are provided "as is" and are subject to change without notice. **Da Vinci Technologies Group, Inc. disclaims any other** warranties, expressed or implied, including but not limited to the implied warranties of merchantability and fitness for a particular purpose. For warranty information, see Appendix A.

#### Acknowledgements

This manual and the accompanying software are © Copyright of da Vinci Technologies Group, all rights reserved. Reproduction, transmission in any form or by any means, adaptation, or translation of this manual is prohibited without prior written permission of da Vinci Technologies, except as allowed under the copyright laws. The owner of this manual is granted a one-user, non-commercial license to use the enclosed software, and may not copy, distribute, or transfer the software under any circumstances without prior written consent of da Vinci Technologies Group, Inc.

Portions of this manual are Copyright Hewlett-Packard Company 1990 and are used with permission. PocketProfessional is a registered trademark of da Vinci Technologies Group, Inc. Portions of this software were licensed from Armstrong Publishing (Albany, Oregon).

da Vinci Technologies Group Inc. 1600 SW Western Blvd, Suite 250 Corvallis, OR 97333

Edition 5 Manual reorder No. 10052-1M December 1999 Software reorder No. 10052-1A

#### **Table of Contents**

| Chapter 1: Getting Started                  | 1  |
|---------------------------------------------|----|
| Installing Domoving the Decket Drefessional | 1  |
| To lootel the Cord                          | 1  |
| To Install the Card                         | 1  |
| To Remove the Card                          | 2  |
| To Access the Chemistry Application Pac     | 3  |
| Using the Main Menu                         | 3  |
| Moving Around the Screen                    | 4  |
| Viewing Items Too Wide for the Display      | 4  |
| Changing the Font Size                      | 4  |
| Using the Search Mode                       | 5  |
| Editing Text Entries                        | 5  |
| Using the Equation Library                  | 5  |
| Solving a Single Equation                   | 5  |
| Accessing Equations                         | 6  |
| Selecting and Displaying Equations          | 6  |
| Viewing Variable Definitions                | 7  |
| Using the Solver Function                   | 7  |
| Converting Data to Different Units          | 8  |
| Options After Solving the Equation          | 9  |
| Managing Units                              | 9  |
| Solving Multiple Equations                  | 10 |
| Selecting the Equation Set                  | 10 |
| Solving the Equation Set                    | 11 |
| Tagging Variables                           | 12 |
| Plotting One Equation                       | 12 |
| Finding and Selecting the Equation          | 13 |
| Tagging and Entering the Variables          | 13 |
| Entering the X and Y Coordinates            | 14 |
| Plotting Speed                              | 14 |
| Softkeys for the Plot Function              | 15 |
| Plotting Multiple Equations                 | 15 |
| What You Should Know About the Solver       | 15 |
| Speeding Up Computing Time                  | 16 |
| "Bad Guess" Message                         | 16 |
| Equations with Multiple Roots               | 16 |
| Loading Values from the Stack               | 16 |
| da Vinci's GCAPPD Directory                 | 17 |
| Summary of Softkeys                         | 18 |
|                                             | .5 |

#### Chapter 2: Equation Library

20

| In Th  | is Chapter             | 20       |
|--------|------------------------|----------|
| Atom   | s Molecules            | 20       |
|        | Mass/Mole/Atom         | 21       |
|        | Light                  | 21       |
|        | Quantum                | 21       |
|        | Hydrogen Energy        | 22       |
|        | s,p,d and f Orbitals   | 23       |
|        | Radial Functions       | 23       |
|        | Angular Wave Functions | 25       |
|        | Diatomic Moment        | 27       |
|        | Symmetrical Moment     | 28       |
| Solids | s/Liquids              | 28       |
|        | Heat Capacity          | 29       |
|        | Blackbody Radiation    | 30       |
|        | Equation of State      | 30       |
|        | Bragg Law              | 31       |
|        | Born-Haber Cvcle       | 32       |
|        | Melting Point          | 32       |
|        | Concentration          | 32       |
|        | Raou'lts Law           | 34       |
|        | BP/FP Colligative      | 35       |
|        | Molarity/Dilution      | 36       |
|        | Clausius Clapyron      | 37       |
|        | Capillary Rise         | 38       |
| Gases  | 5                      | 38       |
|        | Ideal Gas              | 38       |
|        | State Changes          | 30       |
|        | Gas Over Water         | 40       |
|        | Barometric Equation    | 40       |
|        | Van der Waal Gases     | 42       |
|        | Kinetic Theory         | 42       |
|        | Graham's Law           | 40       |
|        | Collision Theory       | 45       |
| Acids/ | Bases                  | 46       |
|        | pH Function            | 40       |
|        | Strong Acids           | 40       |
|        | Strong Bases           | 48       |
|        | Weak Acids/Bases       | 40       |
|        | Henderson-Hasselbach   | 40       |
|        | Titration (SA/SB)      | 49<br>50 |
|        | Titration (SB/SA)      | 51       |
|        | Titration (WA/SB)      | 51       |
|        | Titration (WB/SA)      | 54       |
| Therm  | o/Electrochemistry     | 55       |
|        | *                      |          |

| Heat Transfer                                | 55 |
|----------------------------------------------|----|
| Heat Engines                                 | 56 |
| Free Energy                                  | 56 |
| Thermodynamics                               | 57 |
| Heat Capacity                                | 58 |
| Nernst Law                                   | 59 |
| Reduction                                    | 60 |
| Precipitation                                | 61 |
| Kinetics                                     | 62 |
| First Order                                  | 63 |
| Parallel First Order                         | 64 |
| First Order Consecutive                      | 65 |
| Second Order (I)                             | 66 |
| Second Order (II)                            | 67 |
| Arrhenius Law                                | 68 |
| Fractional Life                              | 69 |
| Chapter 3: Periodic Table                    | 70 |
| In This Chanter                              | 70 |
| I Ising the periodic Table                   | 70 |
| Property of each Element                     | 70 |
| Moving Around the Periodic Table             | 71 |
| Using Search and List Utilities              | 71 |
| List Element Names and Symbols               | 71 |
| Search for a Property                        | 71 |
| Editing Text Entries during a search         | 72 |
| Using the print function                     | 72 |
| Summary of Softkeys                          | 72 |
| Chapter 4: Stoichiometry                     | 74 |
| In This Chapter                              | 74 |
| Using Stoichiometry Function                 | 74 |
| Selecting and Displaying a chemical reaction | 74 |
| Calculating theoretical vields               | 75 |
| Entering Quantity of a reactant              | 75 |
| Limiting reagents                            | 76 |
| Stoichiometry with solutions                 | 77 |
| Using the species library                    | 77 |
| Creating a chemical reaction                 | 78 |
| Entering Molecular formula                   | 80 |
| Summary of softkeys                          | 81 |
| Stoichiometric softkeys                      | 81 |
| Species Library softkeys                     | 82 |
| Chapter 5: Constants Library                 | 83 |
| In this Chapter                              | 83 |
| Using Constants Library                      | 83 |
|                                              | -  |

| Using GCON function                     | 84 |
|-----------------------------------------|----|
| Constant Library softkeys               | 84 |
| Chapter 6: Reference Library            | 85 |
| In this chapter                         | 85 |
| Using the Reference Library             | 85 |
| Examples of using the reference Library | 86 |
| Summary of softkeys                     | 86 |
| Appendix A : Warranty and Service       | 87 |
| Warranty & Service                      | 87 |
| PocketProfessional Support              | 87 |
| If the Card requires Service            | 87 |
| Environmental test Limits               | 88 |
| Appendix B: Questions and Answers       | 89 |
| Questions Commonly Asked                | 89 |
| Appendix C: References                  | 91 |
| Index                                   | 92 |

# **1** Getting Started

#### In This Chapter

- Welcome
- Installing and Removing the Pocket Professional
- Using the Main Menu
- Using the Equation Library
- What you should know about the Solver
- GCHEMD Directory
- Equation Library Structure
- Summary of Softkeys

#### Welcome

Da Vinci Technology group's Pocket Professional software is the first of its kind, developed to provide speed, efficiency and portability to students and professionals in the technical fields. The PocketProfessional<sup>TM</sup> Chemistry Application Pac instantly transforms the HP 48GX calculator into an electronic handbook. The information is organized into an six major sections: Equation Library, Periodic table, Stoichiometry, Species Library, Constants Library and Reference Library. These sections are organized in easily accessible, efficient menu driven format.

## Installing, Removing the Pocket Professional

The HP 48GX has two ports for installing plug-in cards. You can install your Application Pac in either port. Be sure to **turn off the calculator** while installing or removing the card. Otherwise, user memory may be erased.

## To Install the Card

- Turn off the calculator. Do not press on until you have completed the installation procedure.
- Remove the port cover. Press against the grip lines and push forward. Lift the cover to expose the two plug-in ports.
- Select either empty port for the Pocket Professional card.
- Position the card just outside the slot. Point the triangular arrow on the card toward the calculator port opening, as shown below.

- Slide the card firmly into the slot. After you feel resistance, push the card about 1/4" further, until it is fully seated.
- Replace the cover

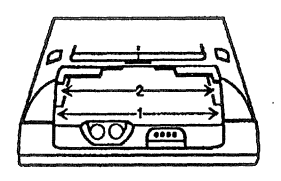

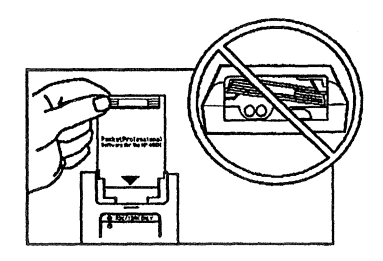

#### To Remove the Card

- 1. Turn the calculator off. Do not press in until you have completed the procedure.
- 2. Remove the port cover. Press against the card's grip and slide the card out of the port.

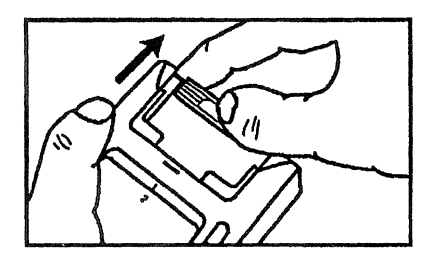

3. Replace the port cover.

#### To Access the Chemistry Application Pac

After you turn your calculator  $\overline{[m]}$ , there are three ways to access the Chemistry Application Pac.

First Method: Press P Em to display all libraries available to the HP 48GX. Press the COAP, "softkey" to start the General Chemistry Application

| { HOME  | 3       |  |                       |
|---------|---------|--|-----------------------|
| 4:      |         |  | 10 MI # 12 01 4 19 19 |
| 3:      |         |  |                       |
| 2:      |         |  |                       |
| 1:      |         |  |                       |
| GC MP D | CON MED |  |                       |

Pac. Pressing the second softkey available at this level, **ABOUT**, displays the revision number of the software. Pressing the revision screen and returns you to the screen shown above. Second Method: Type in the letters GCAPP and press **EVER**.

#### Using the Main Menu

After you start the Application Pac, the main menu screen appears. The main menu lists the main categories

in a "browser" menu format. "Browser" refers to the ability to use the cursor keys 🔽 and 🛆 to move the pointer to the menu item you wish to select and to press ENTER to call that menu item to the screen.

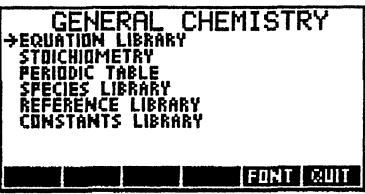

The row of "softkeys" along the bottom of the screen may give you options that relate to the information displayed on any given screen.

Because the size of the calculator screen is limited, the names of constants and properties are usually abbreviated throughout the pac.

The items in the main menu are described briefly below, and discussed in detail in chapters to follow.

| Equation Library  | Allows you to solve, plot and analyze over 150 equations                                                                                                    |
|-------------------|----------------------------------------------------------------------------------------------------|
| Species Library   | A list of chemical compounds to be used as<br>reactants and products when building your<br>own chemical equations.                                                                          |
| Periodic Table    | Lists properties of each element of the Periodic Table.                                                                                                    |
| Stoichiometry     | Allows you to enter your own chemical<br>equation, checks Mass and charge balance<br>(Does the balance the equation) and performs<br>theoretical yield and limiting reagent<br>calculations |
| Constants Library | Lists 29 commonly used constants                                                                                                    |
| Reference library | Selected reference data                                                                                                    |

The "soft keys" located along the bottom of each screen gives the various options relating to that screen. A complete list of all the soft keys available is listed at the end of this chapter.

#### Moving Around the Screen

Use the  $\bigtriangledown$  and  $\bigtriangleup$  keys to move the pointer up and down in the menu list. Pressing  $\boxdot$   $\bigtriangledown$  moves the pointer to the bottom of the screen, or pages down if the pointer is already at the bottom of the screen. Pressing  $\square$   $\square$  moves to the top of the screen or pages up if the pointer is already at the top of the screen. Pressing  $\square$   $\bigcirc$  moves the pointer to the bottom of the list or  $\square$   $\square$  moves to the top of the list.

#### Viewing Items Too Wide for the Display

If the text of a topic or subtopic is too wide to fit within the display, an ellipsis (...) appears at the end of the line. Press the soft key  $\bigvee I \subseteq W$  to display the rest of the text. To return the previous display, press  $\bigcirc$  key.

#### Changing the Font Size

The default font for the Application Pac displays information in condensed, uppercase letters only. Pressing the soft key **FONT** displays the information in a larger font, which is case-sensitive. The font size stays large until you press **FONT** key again.

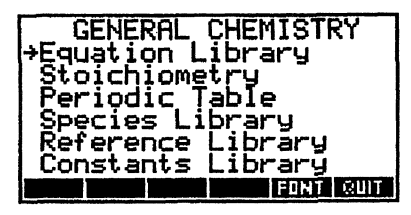

#### Using the Search Mode

When the menu lists are long, it may be faster to locate an item using the

search mode. To initiate a search, press  $\square$  key, which displays the screen shown here. The calculator is now in the *alpha* entry mode, as indicated by the alpha ( $\alpha$ ) annunciator at the very top row of the calculator screen display. Alpha

| RAD<br>{ Home gchemd } | PRG        |
|------------------------|------------|
| Search for:            |            |
|                        |            |
| +                      |            |
| ESKIPSKIPS EDEL DELS I | NS 🗖 🕂 STK |

entry mode overrides the function of the standard keyboard. This means that each key that has a white capital letter printed to it's lower right looses its original function and types that letter onto the command line when pressed. Type the first letter or letters of the name you wish to search for, to create a search string and press  $\boxed{\text{EMEP}}$ . The search function is case sensitive. To enter a lower case letter in the alpha entry mode press  $\boxed{\text{EMEP}}$  key before typing the letter.

## **Editing Text Entries**

The search mode soft keys along the bottom of the screen are command line editing keys. They are built into the HP 48GX and allow you to edit the search string. Their functions are outlined below:

| < - SK I P | Moves the cursor to the beginning of the current word     |
|------------|-----------------------------------------------------------|
| SKIP->     | Moves the cursor to the beginning of the next word        |
| <-DEL      | Deletes all characters in the current word to the left of |
|            | the cursor                                                |
| DEL->      | Deletes all characters from the current position to the   |
|            | first character of the next word                          |
| INS        | Toggles between insert and typeover modes                 |
| ->STK      | Accesse a version of the interactive stack inwhich only   |
|            | "ECHO" function is available.                             |

# **Using the Equation Library**

The Equation Library contains over 150 equations commonly used by today's chemist, and is organized into seven main categories. The Equation Library enables you to:

| →ATDM<br>SOLII<br>GASE<br>ACID:<br>THER<br>PREC<br>KINE | Equa<br>157MDI<br>57LIQI<br>57BASE<br>MD7EL<br>IPITATI<br>TICS | ation<br>ECULES<br>UIDS<br>S<br>ECTROCHE<br>ON | Libran<br>M | 'n |
|---------------------------------------------------------|----------------------------------------------------------------|------------------------------------------------|-------------|----|
|                                                         |                                                                |                                                | FONT        | UP |

- Select the equation category and topic from the main menu.
- List all the equations in a topic.
- Solve a specific equation or a set of equations.
- View a description of the variables.
- View a figure that illustrates the problem.
- Plot the equation.

## Solving a Single Equation

Suppose, for example, you want to calculate the number of moles of iron (molecular weight =

At oms/Molecules Amass/Mole/atom Light Quantum Hydrogen S Dreitals P Dreitals D Dreitals D Dreitals F Dreitals MMIX EXXE MARE (IGURASOLVE)

55.847\_g/mol) in a truck containing 1.5 metric tons of material.

#### Accessing Equations

The first step in solving this problem is to locate the necessary equation in the Equation Library. At the main menu, move the pointer to "EQUATION LIBRARY" and press ENER. This displays the list of categories available in the Equation Library, shown below:

Move the pointer to the category "ATOMS/MOLECULES", and press

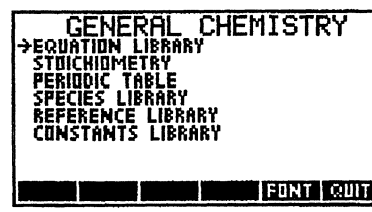

ENTER to display the list of topics:

#### Selecting and Displaying Equations

Move the pointer to the topic "MASS/MOLE/ATOM" and press

INTER, or press the **EQNS** soft key, to display the equation set for mass-tomole conversions:

This screen lists all the equations in the current topic. In this case, there are only two. You may choose to solve all the equations in a set or solve only one equation. Solving multiple equations is discussed later in this

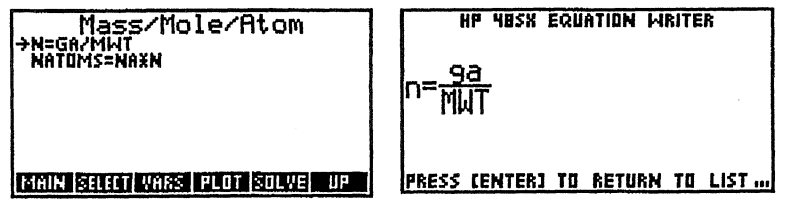

chapter. For this example, the number of moles of iron in the truck is given by the following equation (which is the first equation in the list):

$$n = \frac{ga}{MWT}$$

where n is the number of moles, ga is the mass of iron and MWT is the molecular weight of iron (55.847\_g/mol). Any equation may be selected by moving the pointer to the desired equation and pressing the **SELECT** softkey. If no equation is selected, then all equations are solved. When an equation is selected, a triangular tag is placed in front of the equation:

If you want to view the equation in its full "textbook" form, move the pointer to the equation and press ENTER. This displays the equation on the screen:

When a chemical equation is lengthy, pressing  $\triangleright$  or  $\triangleleft$  scrolls the screen to the left or to the right to display the entire equation. Press  $\boxed{\text{ENTER}}$  or  $\boxed{\text{ME}}$  to return to the list of equations.

#### Viewing Variable Definitions

You can view a list that defines all the variables in the selected equation or

set of equations by pressing the **VARS** softkey at the equations screen. The screen below shows the definitions for each variable in the first equation of the MASS/MOLE/ATOM topic:

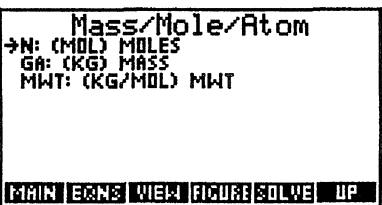

## Using the Solver Function

The da Vinci "solver" is a software function that simplifies the job of

setting up equations to be calculated by the HP 48. The solver function is discussed in more detail later in this chapter, under "What You Need to Know About the Solver." To execute the solver, press **SOLVE** at the equations screen. The variables for the selected equation(s) now appear in the screen, waiting for you to enter values, as shown: To enter the mass of iron, move the pointer to **ga** and press **ME**. This displays the following screen:

Enter the mass of iron at the prompt.

Mass/Mole/Atom KG' '-KG/MOL' CALC LEONS VARS UNITE HOST K 11:

| RAD<br>{ Home gchemd } |     |      | PRG |    |    |
|------------------------|-----|------|-----|----|----|
| Set                    | 9a, | Mass | 1   |    |    |
|                        |     |      |     |    |    |
| 4                      |     |      |     |    |    |
| _KG                    | _6  | _MG  | _11 | LE | _T |

After the mass has been entered, you may assign units to your entry by

| RAD PRG<br>{ HOME GCHEMD } | RAD PRG                       |
|----------------------------|-------------------------------|
| Set ga, Massi              | set ga, nass.                 |
|                            | 1.5_t<br>.kg _g _mg _u _ls _t |

pressing the appropriate unit soft key. If you choose not to add units and press will be assumed. In some cases, more units are available than the six softkeys displayed in the first screen. In these cases, press will to display the next page of additional units. For a complete description of units available in the HP 48 manual.

In this example, press **E** to add units of metric tons to this entry.

Press to store this value into **ga.** This returns you to the solver screen with 1.5\_t of iron stored into the variable, **ga**:

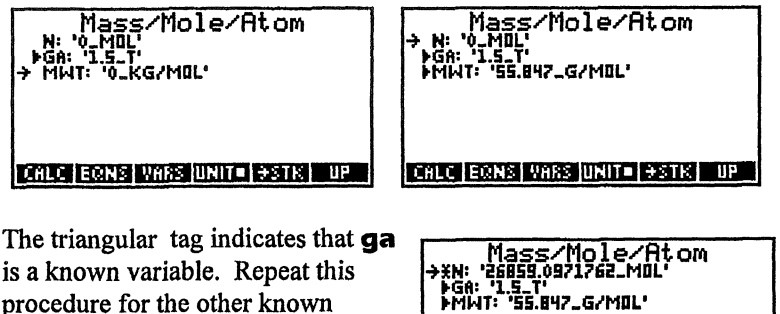

is a known variable. Repeat this procedure for the other known variable, **MWT**, which for iron is 55.847\_g/mol. This results in the following screen:

| PMWT: '55.847_G/MOL'              |
|-----------------------------------|
|                                   |
| CALC LEONS VARS UNIT + + STK   UP |

With two of the three variables known in this equation, you can now solve the equation for the number of moles by pressing **CALC**. After a few moments, the calculator returns to this screen with the calculated value of n: The \* by n indicates that this value was calculated and was not user specified.

#### Converting Data to Different Units

Suppose you want to convert the mass

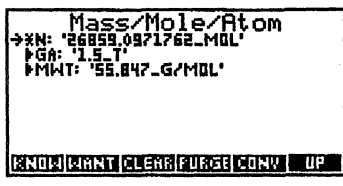

of iron just computed to pounds. First press is to view a new page of softkeys:

| →_KG<br>_G<br>_MG<br>_U<br>_LB<br>_T<br>_TZ | Co | onve | rt 1 | to |      |
|---------------------------------------------|----|------|------|----|------|
| _921                                        |    |      |      |    | EXIT |

| Mass/Mole/Atom<br>XN: '26959.0971762_M0L'<br>+>FGA: '3306.93393277_LB'<br>>MWT: '55.847_G/M0L' |    |
|------------------------------------------------------------------------------------------------|----|
| KNOW WANT CLEAR FURGE CONV                                                                     | UP |

Move the pointer to the variable ga and press  $\bigcirc$  . This lists all the possible units for **ga**:

Move the pointer to **-LB** and press **ENTER**.

This converts the mass in metric tons to pounds. If you want to use the data for further calculations, move the pointer to the data item and press EMENT to place it on the calculator stack.

#### **Options After Solving the Equation**

Pressing exits the Chemistry Application Pac and places you in the calculator operating environment. Pressing **CLEAR** resets all entries in the current topic to zero. Pressing **PURGE** eliminates each variable in the current topic from calculator memory. To return to the main menu screen press **UP** multiple times. At the main menu, a new "RESUME SOLVING..." entry will have been added to the list, as shown:

Selecting the RESUME SOLVING function returns you directly to the equation set you were working with, with all previous entries still intact.

#### Managing Units

When solving an equation, **UNITES** (a toggle key) controls whether the calculations are performed in your choice of units, or in Systeme Internationale d'Unites (SI) units. When the **UNITES** softkey appears, it means that all entries are converted to SI units and the unit designations are removed. **UNITED** indicates that the software is managing units, and that all values will contain the unit designations that you specify. All values entered without unit designations are assumed to be in (SI) units. Be aware that **using designated units increases the processing time substantially.** 

#### Solving Multiple Equations

For many problems, the result of one calculation acts as the input to another. The Chemistry Application Pac is capable of solving multiple equations, sequentially and systematically.

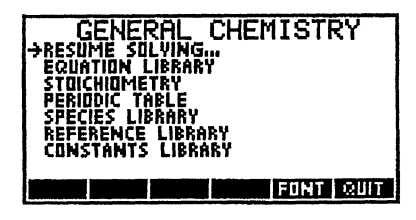

#### Selecting the Equation Set

Suppose you want to calculate the concentration in moles per liter (molarity) of HCl in water in a 100\_ml solution that is a 36% by weight HCl with a density of 1.19\_g/ml (a standard concentrated HCl solution).

To solve this problem, move to the "CONCENTRATION" topic under the "SOLIDS/LIQUIDS" category. This topic contains 12 equations which relate the various forms of concentration of solute (labeled a) in the solvent (labeled

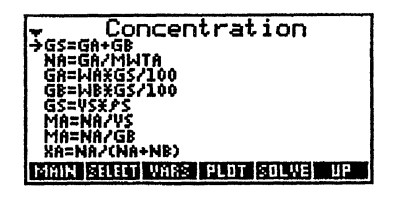

b) to the fundamental parameters of the solution. These equations are listed below:

$$gs = ga + gb \qquad ma = \frac{na}{gb}$$

$$na = \frac{ga}{MWTa} \qquad xa = \frac{na}{na + nb}$$

$$ga = ga \cdot \frac{gs}{100} \qquad wa + wb = 100$$

$$gb = wb \cdot \frac{gs}{100} \qquad nb = \frac{gb}{MWTb}$$

$$gs = vs \cdot \rho s \qquad ppma = \frac{ga \cdot 1E6}{gb}$$

$$Ma = \frac{na}{vs} \qquad gb = vb \cdot \rho b$$

**Chemistry Application** 

10

These equations are displayed on the screen when you select the CONCENTRATION topic, shown below:

To view the variables for this equation set, press **VARS**. All the variables for the CONCENTRATION topic, and their (SI) units are listed in the following table:

| Variable   | Description              | Units   |
|------------|--------------------------|---------|
| ga         | mass solute              | kg      |
| gb         | mass solvent             | kg      |
| na         | moles solute             | mol     |
| nb         | moles solvent            | mol     |
| MWTa       | molecular weight solute  | kg/mol  |
| MWTb       | molecular weight solvent | kg/mol  |
| wa         | weight % solute          | -       |
| wb         | weight % solvent         |         |
| ρ <b>b</b> | pure solvent density     | kg/m^3  |
| vb         | volume of solvent        | m^3     |
| gs         | mass solution            | kg      |
| vs         | volume solution          | m^3     |
| ρ <b>s</b> | density solution         | kg/m^3  |
| Ма         | molarity solution        | mol/m^3 |
| ma         | molality solution        | mol/kg  |
| ха         | mole fraction solution   | 63      |
| ррта       | solute concentration     | 83      |

#### Solving the Equation Set

Press **SOLVE** to execute the solver function. Enter all the information pertaining to the problem at one time, including any unit conversions you wish to make,

| Concentration                                        |    |
|------------------------------------------------------|----|
| XNA: '1.17495728301_MOL'<br>XNA: '4.22754118745_MOL' |    |
| PMWTA: '96,4609_G/MOL'<br>PMWTB: '18.0152_G/MOL'     |    |
| XWB: 64.000000002                                    |    |
| CALC EONS VARS UNIT = +STK                           | ЦP |

using the procedure described previously. Press **CALC** to start the solver. The solver then steps through each equation in the list, solving those equations that contain sufficient information to calculate a solution.

When all variables are found, or all remaining equations have more than one unknown variable, the solver stops. It then lists the variables it can't find, and returns to the solver screen. The given variables and calculated results for this example are shown below:

Concentration \*KGA: '.0576\_KG' \*KGA: '.0576\_KG' \*KGA: '.0576\_KG' \*MA: '.52808219178\_MBL' \*MMTA: '36.5\_G/MGL' \*MMTB: '18.05\_G/MGL' \*MMTB: '18.05\_G/MGL' \*MMTB: '18.05\_G/MGL' \*MMTB: '18.0000000001 \*F: '0.KG/M^3' VB: '0.KG/M^3' \*KGA: '15.400 \*Y5: '16\_KG' \*Y5: '16\_KG' \*Y5: '16\_KG' \*Y5: '15.400 \*Y5: '15.400 \*Y5: '15.400 \*Y6: '15.400 \*Y6: '25.400 \*Y6: '25.400 \*Y76 \*Y6: '25.400 \*Y76 \*Y76 \*

| Given      |          | Result      |                        |
|------------|----------|-------------|------------------------|
| MWTa       | =        | 1           | LANSING LOMLAN         |
|            | 36.4609  | _g/mol (HCl | )                      |
| Ma         | <b>2</b> | 11.7_mol/l  |                        |
| MWTb       | =        | 18.0152_g/1 | mol (H <sub>2</sub> O) |
| wa         |          | 36.0        |                        |
| vs         | 25       | 100ml       |                        |
| ρ <b>s</b> | 22       | 1.19_g/ml   |                        |

With the information given, the solver found all variables but two,  $\rho \mathbf{b}$  and  $\mathbf{vb}$  (no asterisk \*). The solver also calculated the solution concentration in molality, in mole-fraction, and in parts-per-million, as the screen below shows:

The screen above has been graphically expanded to reveal the entire list. To see all 17 variables on the calculator screen, you must scroll through the variable list.

## Tagging Variables

If you want to solve for only one variable in the list, you can "tag" it: Move the pointer to the variable you want to tag, press to display the additional softkeys for this screen, and press **WANT**. This places a "?" tag in front of the variable you want to solve for:

If you tag Ma (molarity) and press CALC the solver calculates for Ma only, rather than solving for the entire set. It is possible to tag more than one variable in the list.

#### **Plotting One Equation**

Any equation in the equation library that is of the form: y=f(a,b,...) can

be easily plotted using the General Chemistry Application Pac. To plot an

equation, the dependent variable, y (on the left), and the desired independent variable, a or b or c, etc. (on the right), must be unknown (no triangular tag). However, all other variables must be known.

## Finding and Selecting the Equation

As an example, plot the titration curve (the pH versus the volume of added

base) of the titration: 25\_ml of a 0.1\_mol/l strong acid with a 0.1\_mol/l strong base at 25 °C. The equations that describe strong acid/strong base titrations are filed in the ACIDS/BASES category of the Equation Library, under the topic

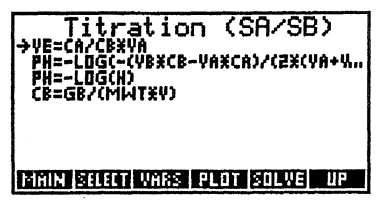

TITRATION (SA/SB). The equation screen for this topic is shown below:

Select the second equation in the list. This equation is written out below:

$$pH = -LOG\left[\frac{-(Vb \cdot Cb - Va \cdot Ca)}{2 \cdot (Va + Vb)} + \frac{1}{2} \cdot \sqrt{\left(\left(\frac{Vb \cdot Cb - Va \cdot Ca}{Va Vb}\right)^{2} + 4 \cdot Kw\right)}\right]$$

where

| Ca | acid concentration          | mol/m^3   |
|----|-----------------------------|-----------|
| СЬ | base concentration          | mol/m^3   |
| Va | volume of acid solution     | m^3       |
| Vb | volume of base titrant      | m^3       |
| Kw | water dissociation constant | mol^2/m^6 |
| pН | pH value                    | 65        |

#### Tagging and Entering the Variables

To plot the titration curve (**pH** versus **Vb**), **Ca, Cb, Va,** and **Kw** must be tagged as known variables. Move the pointer to the second equation and press **SELECT**. Then press **SOLVE** to enter the values for the following known variables:

Ca = 0.1 mol/lCb = 0.1 mol/lVa = 25 mlKw =  $1.01 \times 10^{-14} \text{mol}^{2/l^{2}}$ 

Use the **CONV** softkey to change the units of Vb to ml for the plot.

With these four variables entered, return to the equations screen by pressing **EQNS**. Move the pointer to the second equation and press **PLOT**. Since this equation is of the proper form, and all but Vb has been specified on the right hand side, it may be plotted.

## Entering the X and Y Coordinates

The first prompt asks whether you want to erase the previous plot and reset the axes, **MES**, or whether you want the new plot drawn over any existing graphics already on the screen, **NO**. To continue with this

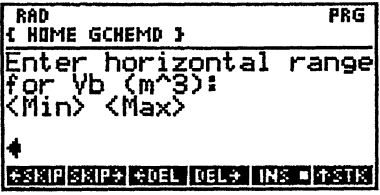

example, at the prompt enter **MES** to clear all previous plots from the screen.

Now enter the minimum and maximum x coordinates for the graph, starting with the x range as x1 x2. Type the coordinates for the plot on the same line, separated by a space (use the sec key). Plot between 0 and 50

milliliters of added base, since this is approximately twice the equivalent volume:

At the next prompt, enter the y axis limits in the same format. For this example, plot from -3 to 16,

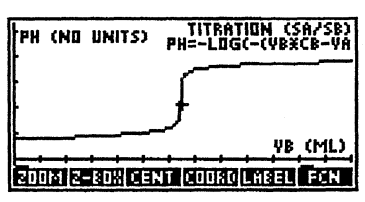

to ensure that all portions of the plot are visible. If you press  $\overline{\text{MER}}$  without typing in the y axis limits, the calculator autoscales the plot. Once the x and y axes limits are entered, press  $\overline{\text{MER}}$ . After several minutes of working time, the calculator draws the following plot:

## **Plotting Speed**

The calculator takes approximately 10 minutes to draw this plot (plus an additional three minutes if autoscaling is desired). The plotting speed is limited by the HP 48 unit manager. If the units are turned off (by pressing UNITE at the solver screen) the plot takes only 40 seconds (plus 10 seconds for autoscaling). However, as described earlier in this chapter under "Managing Units," when you turn off units, all user entered values are converted to SI units. Therefore, when you enter the x-axis coordinates, you need to enter them as "0 0.000050" to account for

concentration units of  $m^3$  instead of \_ml. The plot will also be displayed in SI units.

#### Softkeys for the Plot Function

The softkeys shown in the above plot are plot function keys in the HP 48. For example, pressing **COORD** displays the (x,y) coordinates of any point on the screen indicated by the cursor. For a description of the behavior of the plot function softkeys, see the HP 48 Owner's Manual. Note that the **SLOPE** and **E** keys, inside the HP 48 **EON** submenu, are supported by the Chemistry Application Pac only when SI units are used (units are off). You can remove the softkeys from the plot to expose more of the graph by pressing **NATION** and **KEYS**. Press **DE** to interrupt the plotting of an equation or to return to the equation screen.

## **Plotting Multiple Equations**

For comparison purposes, you may want to plot the same variables in an equation to a new parameter. To do this, simply answer  $\mathbf{NO}$  to the "clear plot first?" prompt after you have pressed **PLOT**.

For example, suppose you're interested in plotting a family of titration curves on the previous graph, except with lower concentrations of acid and base solutions (**Ca=**0.001\_mol/l and

| PH       | CNO | UNITS)     | PH=  | TRAT | ON (<br>-(YB | SA/SB)<br>ECB-YA |
|----------|-----|------------|------|------|--------------|------------------|
| ŀ        |     |            | F    |      |              |                  |
| <b>[</b> |     |            | 5    |      |              | etan a           |
| E-       |     | +++        | +-+  |      | 4 Y D        |                  |
| 200      | M   | 6 YD   TRA | CE F | CN   | EDIT         | CANCL            |

**Cb**=0.001\_mol/l). First, return to the solver screen and enter the new values for Cb and Ca. Then, go to the equations screen, move the pointer to the pH titration equation, and press **PLOT**. At the prompt, press **NO**. The new graph will plot over the previous one, as shown:

There is no limit to the number of times your equation can be plotted on the current axis. However, the HP 48 plot/graphics function keys support only the most recent plot.

## What You Should Know About the Solver

As you have seen in the examples in this chapter, the Sparcom solver allows you to easily specify the values and units of your equation or set of equations before sending the data to the HP 48 numerical root-finder. For the selected equations(s), the solver screen lists all the variables, shows whether they are known (triangular tag), unknown (no tag), wanted ("?" tag), or already calculated (\*); and whether units are on or off. Once you set these parameters, pressing **CALC** activates the HP 48GX root-finder to calculate the solution(s). The root-finder requires an initial value on which to base its search. You can provide a "guess" for the calculator to use, or the solver will provide the root-finder "guess" value of 1. The rootfinder then generates pairs of intermediate values and interpolates between them to find the solution. The time required to find the root depends on how close the initial guess is to the actual solution.

## Speeding Up Computing Time

You can speed up computing time by providing the calculator a "guess" value close to the expected solution. At the variables screen, enter your guess value into the "unknown" variable. The variable will then be tagged as "known" (triangle). Press the **KNOW** softkey to toggle the variable back to "unknown" (no tag). Now press **CALC**.

## "Bad Guess" Message

If the calculator displays the message, "Bad Guess(es)," after you press the **CALC** softkey, it indicates an error has been made in setting up the problem. Go back through the set up process and check for errors in specifying data.

## Equations with Multiple Roots

It is advisable to provide "guesses" for the unknown variables in equations containing multiple roots. For example, the positive root of a cubic equation is desired when solving for the  $H^+$  concentration in a weak acid. A guess near the desired solution will minimize the chance that the positive root will be missed in lieu of one of the negative roots.

See the *HP 48GX Owner's Manual* for a detailed discussion on using the root finder or HP's solver function.

## Loading Values from the Stack

There are two methods of entering a value into the Sparcom solver directly from the calculator stack:

First Method: At the HOME screen make sure the value you want is on level one of the stack. Press **CCAP**, then select RESUME SOLVING to return to the equation set you're working with. At the variables screen, move the pointer to the variable that will incorporate the value currently on the stack and press INTER. A prompt message asks you to enter the value. Press INTER: to reveal the command line editing keys. Pressing INSTIK displays the value in a limited version of the HP 48GX's interactive stack. Press ICHO then INTER. This takes you back to the "enter value" prompt message. Press INTER again to reveal the solver screen, showing the value incorporated into the selected variable and tagged as "known."

Second Method: Alternatively, store the desired value into a global variable in the GCHEMD directory under the same name as the equation variable. When the solver is entered, it will automatically recall the value and load it into the selected equation variable.

## da Vinci's GCAPPD Directory

When you plug in the Chemistry Application Pac for the first time, the software creates its own directory, GCHEMD, in the HOME directory of the HP 48GX. ALL operations performed by the software take place in the GCHEMD directory. It is, therefore, the only place where global variables are created or purged by the solver level. If you purge this directory by mistake, it will be recreated in its entirety. However, all the values that you have stored in the software memory will be lost.

The variables created in the GCHEMD directory and their functions are described below:

| Gcpar    | The parameter GCpar is utilized to provide a direct path<br>from the main menu to the solver level. GCpar is<br>created (or rewritten) whenever the equation, solver, or<br>variable levels of the Equation Library is exited. The<br>three possible exit routes that trigger a GCpar update are: |  |  |
|----------|----------------------------------------------------------------------------------------------------|--|--|
| -        |                                                                                                    |  |  |
|          |                                                                                                    |  |  |
|          |                                                                                                    |  |  |
|          |                                                                                                    |  |  |
|          | 1) Pressing we to quit the General Chemistry Pac and                                                                                                    |  |  |
|          | exit to the calculator stack,                                                                                                    |  |  |
|          | 2) Pressing UP to return to the topic level, or                                                                                                    |  |  |
|          | 3) Pressing MAIN to return to the main menu level                                                                                                    |  |  |
| RXNS     | Contains user defined reactions. To eliminate all                                                                                                    |  |  |
|          | reactions, this variable may be purged. It is recreated                                                                                                    |  |  |
|          | whenever a new reaction is built                                                                                                    |  |  |
| SPEC     | Contains user-defined species stored in the Species                                                                                                    |  |  |
|          | Library. To eliminate all species, this variable may be                                                                                                    |  |  |
|          | purged. It is recreated whenever a new species is added                                                                                                    |  |  |
| SPECCODE | Contains the index of the last species added to the                                                                                                    |  |  |

Species Library. User modification or deletion of this<br/>variable will corrupt the reaction and species librariesUSRSYMBSContains user-defined chemical symbols

USRATWTS Contains user-defined atomic weights

#### Summary of Softkeys

| Stores all variable values and iterates through the set of<br>selected equations in an attempt to find values for all<br>wanted variables. After completion of the solver process,<br>the user is returned to the solver level, where newly<br>found variables are marked with "*" |
|----------------------------------------------------------------------------------------------------|
| Denote the vertice of the summer verticable set to more                                                                                                    |
| Resets the values of the current variable set to zero.                                                                                                    |
| Enters the equation level of the current topic.                                                                                                    |
| Displays a figure for the currently selected topic or displays "No figure".                                                                                                    |
| Toggles between small and medium display fonts of the HP 48GX.                                                                                                    |
| Toggles the currently selected variable between known<br>and unknown, adding or removing the triangular tag.                                                                                                    |
| Returns to the main menu.                                                                                                    |
| Prompts the user for x-axis and y-axis values (with                                                                                                    |
| option for autoscale v). This feature only works for                                                                                                    |
| equations of the form $y=f(a,b,)$ where y and one                                                                                                    |
| variable on the right are unknown.                                                                                                    |
| Purges the global copies (in the GCHEMD directory) of                                                                                                    |
| the current variable set displayed in the solver level.                                                                                                    |
| Exits the Chemistry Application Pac.                                                                                                    |
| Marks or unmarks the currently selected equation with                                                                                                    |
| the triangular tag. Only variables in the marked                                                                                                    |
| 7 requations will appear in the solver and variable levels.                                                                                                    |
| If no equations are selected all will be used                                                                                                    |
| Enters the solver level of the current tonic                                                                                                    |
| Copies selected entry to calculator stack                                                                                                    |
| Toggle key. Indicates that units are on.                                                                                                    |
| Toggle key. Indicates units are off. When off. all                                                                                                    |
| variables are assumed to be SI if entered with no units or                                                                                                    |
| are converted to S1 units.                                                                                                    |
| Noves up one level in the software menu structure.                                                                                                    |
| Enters the variable level for the current topic.                                                                                                    |
| Displays the full text entry for a variable description or                                                                                                    |
| value if the description is too wide to fit on the screen.                                                                                                    |
| Toggles the currently selected variable between wanted                                                                                                    |
|                                                                                                    |

and not wanted, adding or removing the symbol "?". If no variables are marked "wanted," all variables are assumed to be wanted.

ENTER

CHICE.

Prompts for the value of the currently selected variable. If the selected variable already contains a value, that Value is copied to the command line for editing. Pressing we clears the command line, or returns you to the variables screen if the command line is already empty.

Generally used to exit a function or application.

# **2** Equation Library

## In This Chapter

The Equation Library for the General Chemistry Application Pac contains over 150 equations organized into seven main categories, each containing one or more topics. Each topic includes a description, an equation or set of equations, a complete list of variables, a set of units for all variables, and a working example. The examples in this chapter often give results in units different from the SI units used by the software. To match the printed results with those shown on the calculator, convert the units using the procedure described in Chapter 1. Some of the equation sets also include a figure to illustrate the topic more fully.

- Atoms/Molecules
- Thermo/Electrochemistry
- Solids/Liquids

- Gases
- Kinetics
- Aids/Bases

• Precipitation

In the Equation Library, the following constantshave been built-in and the values need not be entered.

| pi        | π                           |
|-----------|-----------------------------|
| g         | Acceleration due to gravity |
| R         | Universal gas constant      |
| NA        | Avogadro's number           |
| с         | Velocity of light           |
| h         | Planck's constant           |
| k         | Boltzmann's constant        |
| q         | Electron charge             |
| Rω        | Rydberg's constant          |
| <b>ao</b> | Bohr radius                 |
| σ         | Stefan-Boltzmann            |
| F         | Faraday constant            |
|           |                             |

## **Atoms Molecules**

In this category, equations relating to the fundamental relationships of elements and molecules are contained in the following topics:

- Mass/Mole/Atom .
- p, d and f Orbitals
- Light
- Diatomic Moment

#### Mass/Mole/Atom

number of  $m = \frac{ga}{MWT}$ 

These equations relate the mass of a sample to its number of moles and

 $Natoms = NA \cdot n$ 

Quantum

- Symmetrical Moment
- Hydrogen Energy

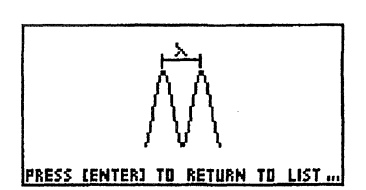

| Variable | Description                | Units  |
|----------|----------------------------|--------|
| n        | number of moles            | mol    |
| ga       | mass of sample             | kg     |
| MWT      | molecular weight of sample | kg/mol |
| Natoms   | number of atoms            | -      |

Example: How many atoms and moles are contained in a 45 lb. sample of iron (molecular weight=55.847 g/mol)?

| Given                     | Result               |
|---------------------------|----------------------|
| <b>ga =</b> 45_lb         | <b>n</b> = 365.5 mol |
| <b>MWT</b> = 55.847 g/mol | Natoms = 2.201E26    |

#### Light

These equations relate the frequency, wavelength, photon energy, and wavenumber of light.

| $\lambda =$ | $\frac{c}{\gamma} \qquad E = h \cdot \gamma$ | $nubar = \frac{1}{\gamma}$ |
|-------------|----------------------------------------------|----------------------------|
| Variable    | Description                                  | Units                      |
| λ           | wavelength                                   | m                          |
| γ           | frequency                                    | Hz                         |
| E           | photon energy                                | J                          |
| nubar       | wave number                                  | 1/m                        |

#### Quantum

Two fundamental equations of quantum mechanics included here relate the de Broglie wavelength of a particle to its momentum, and the particle mass to its inherent energy.

$$\lambda l = \frac{h}{m \cdot \nu} \qquad \qquad E = m \cdot c^2$$

| Variable | Description           | Units |
|----------|-----------------------|-------|
| λ1       | de Broglie wavelength | m     |
| m        | mass                  | kg    |
| v        | velocity              | m/s   |
| E        | energy                | J     |
| h        | Plank's constant      | J.s   |
| С        | velocity of light     | m/s   |

**Example:** What is the de Broglie wavelength of a 1.0\_oz bullet moving at 600 ft/s? What is the bullet's inherent energy ?

Hint - You do not need enter values for h and c. They are extracted from internal tables.

Given m = 1.0\_oz v = 600\_ft/s **Result** λ1 = 1.28 E-25\_nm **E**=2.55 E15\_J

#### Hydrogen Energy

These equations relate the energy, wavelength, and frequency of transition to their initial and final quantum numbers in a one-electron atom.

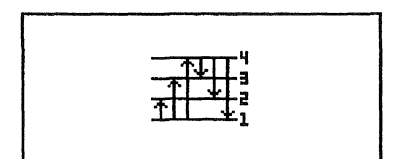

PRESS CENTERI TO RETURN TO LIST ...

$$E = \frac{-R\infty \cdot Z^2}{ni^2} \qquad \Delta E = -R\infty \cdot Z^2 \cdot \left(\frac{1}{nl^2} - \frac{1}{ni^2}\right)$$
$$\gamma = \frac{\Delta E}{h} \qquad \lambda l = \frac{c}{\gamma}$$

| Variable | Description            | Units |
|----------|------------------------|-------|
| E        | energy                 | J     |
| Z        | nuclear charge         | -     |
| ni       | initial quantum number | -     |

| nf | final quantum number | -  |
|----|----------------------|----|
| ΔE | energy change        | J  |
| γ  | frequency            | Hz |
| λ1 | wavelength           | m  |

#### s,p,d and f Orbitals

These equations describe the angular and radial portions of the Schroedinger one-electron atom. They are grouped by azimuthal quantum number (s, p, d or f). Note that the wavefunction,  $\varphi$ nlm, is given by:

$$\varphi_{nml} = R_{nl} \cdot X_{lm}$$

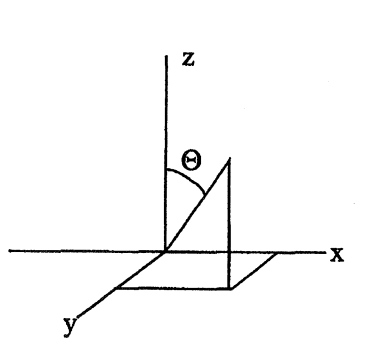

The normalization constant given below

is provided for reference only and guarantees that the integrated probability over all space is unity.

$$\rho = \frac{2 \cdot Z \cdot r}{ao}$$

#### **Radial Functions:**

(1s)  $Rnl = R10 = Z^{\frac{3}{2}} \cdot e^{-\frac{\rho}{2}}$ constant  $= \frac{2}{ao^{\frac{3}{2}}}$ (2s)  $R20 = Z^{\frac{3}{2}} \cdot (2-\rho)e^{-\frac{\rho}{2}}$ constant  $= \frac{2}{ao^{\frac{3}{2}} \cdot 2 \cdot \sqrt{2}}$ (3s)  $R30 = Z^{\frac{3}{2}} \cdot (6-6 \cdot \rho + \rho^{2}) \cdot e^{-\frac{\rho}{2}}$ constant  $= \frac{2}{ao^{\frac{3}{2}} \cdot 9 \cdot \sqrt{3}}$ 

(4s) 
$$R40 = Z^{\frac{3}{2}} \cdot (24 - 36 \cdot \rho + 12 \cdot \rho^{2} - \rho^{3}) \cdot e^{-\frac{\rho}{2}}$$
  
constant  $= \frac{2}{ao^{\frac{3}{2}} \cdot 96}$   
(2p)  $R21 = Z^{\frac{3}{2}} \cdot \rho \cdot e^{-\frac{\rho}{2}}$   
constant  $= \frac{1}{ao^{\frac{3}{2}} \cdot 2 \cdot \sqrt{6}}$   
(3p)  $R31 = Z^{\frac{3}{2}} \cdot (4 - \rho) \cdot \rho \cdot e^{-\frac{\rho}{2}}$   
constant  $= \frac{1}{ao^{\frac{3}{2}} \cdot 9 \cdot \sqrt{6}}$   
(4p)  $R41 = Z^{\frac{3}{2}} \cdot (20 - 10 \cdot \rho + \rho^{2}) \cdot \rho \cdot e^{-\frac{\rho}{2}}$   
constant  $= \frac{1}{ao^{\frac{3}{2}} \cdot 32 \cdot \sqrt{15}}$   
(3d)  $R32 = Z^{\frac{3}{2}} \cdot \rho^{2} \cdot e^{-\frac{\rho}{2}}$   
constant  $= \frac{1}{ao^{\frac{3}{2}} \cdot 9 \cdot \sqrt{30}}$   
(4d)  $R42 = Z^{\frac{3}{2}} \cdot (6 - \rho) \cdot \rho^{2} \cdot e^{-\frac{\rho}{2}}$   
constant  $= \frac{1}{ao^{\frac{3}{2}} \cdot 96 \cdot \sqrt{5}}$   
(4f)  $R43 = Z^{\frac{3}{2}} \cdot \rho^{2} \cdot e^{-\frac{\rho}{2}}$   
constant  $= \frac{1}{ao^{\frac{3}{2}} \cdot 9 \cdot \sqrt{30}}$ 

Chemistry Application

24

## Angular Wave Functions

(s) 
$$Xml = X00 = \frac{1}{2} \cdot \sqrt{2}$$

(p) 
$$X10 = COS(\theta)$$
  
constant  $= \frac{1}{2} \cdot \sqrt{6}$ 

(p) 
$$X = SIN(\theta)$$
  
constant  $= \frac{1}{2} \cdot \sqrt{3}$ 

(d) 
$$X20 = 3 \cdot COS^2(\theta) - 1$$
  
constant  $= \frac{1}{4} \cdot \sqrt{10}$ 

(d) 
$$X21 = SIN(\theta) \cdot COS(\theta)$$
  
constant  $= \frac{1}{2} \cdot \sqrt{15}$ 

(d) 
$$X22 = SIN^2(\theta)$$

constant =  $\frac{1}{4} \cdot \sqrt{15}$ 

(f) 
$$X30 = \frac{5}{3} \cdot COS^{3}(\theta) - COS(\theta)$$
  
constant  $= \frac{3}{4} \cdot \sqrt{14}$ 

(f) 
$$X = SIN(\theta) \cdot (5 \cdot COS^{2}(\theta) - 1)$$
  

$$constant = \frac{1}{8} \cdot \sqrt{42}$$
  
(f) 
$$X = SIN^{2}(\theta) \cdot COS(\theta)$$

constant = 
$$\frac{1}{4} \cdot \sqrt{105}$$

(f) 
$$X33 = SIN^3(\theta)$$

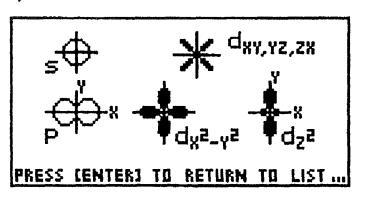

constant = 
$$\frac{1}{8} \cdot \sqrt{70}$$

| Variable | Description              | Units |
|----------|--------------------------|-------|
| ρ        | normalized distance      | -     |
| r        | distance from nuclei     | m     |
| Z        | nuclear charge           | -     |
| R10      | 1s radial function       | -     |
| R20      | 2s radial function       | -     |
| R30      | 3s radial function       | -     |
| R40      | 4s radial function       | -     |
| R21      | 2p radial function       | -     |
| R31      | 3p radial function       | -     |
| R41      | 4p radial function       | -     |
| R32      | 3d radial function       | -     |
| R42      | 4d radial function       | -     |
| R43      | 4f radial function       | -     |
| X10      | p (m=0) angular function | -     |
| X11      | p (m=1) angular function | -     |
| X20      | d (m=0) angular function | -     |
| X21      | d (m=1) angular function | -     |
| X22      | d (m=2) angular function | -     |
| X30      | f (m=0) angular function | -     |
| X31      | f (m=1) angular function | -     |
| X32      | f (m=2) angular function | -     |
| X33      | f (m=3) angular function | -     |
| Θ        | azimuthal angle          | 0     |
| ao       | Bohr radius*             | m     |

Bohr radius is defined as 5.2917706E-11\_m and is not entered by the user.

**Example:** At what distance from the hydrogen atom (Z=1) is the first node in the 3s radial function? There are two nodes in the 3s radial function.

The easiest way to solve this problem is to plot the 3s function versus  $\rho$ , find  $\rho$  at the first node, then solve for r.

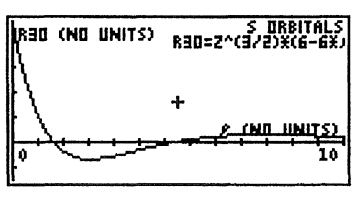

After entering Z=1, plot the R30 function (in s orbitals) from  $\rho=0$  to  $\rho=10$ , as shown below (autoscale y):

x1 = 0x2 = 10 autoscale y

te first node to display the

RED (NO UNITS)

Move the cursor to the first node and press **COORD** to display the

(x,y) coordinates of the node. This yields:

The first node occurs at  $\rho = 1.23$ . Pressing  $\overline{ON}$  key returns to the EQNS screen. Press **SOLVE** to go to the solver screen. Enter  $\rho = 1.23$  and press **CALC**. The result of the calculation is r = 0.033 nm.

#### **Diatomic Moment**

The first equation in this subtopic relates the moment of inertia of a diatomic molecule to its molecular geometry. The second equation relates the rotational constant to the moment of inertia.

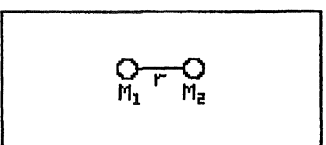

PRESS CENTERS TO RETURN TO LIST ...

| 1 | $1 m1 \cdot m2_2$            | h h                             |
|---|------------------------------|---------------------------------|
| l | $=$ $\cdots$ $\cdot$ $r^{-}$ | B =                             |
|   | NA m1+m2                     | $8 \cdot \pi^2 \cdot I \cdot c$ |

| Variable | Description           | Units              |
|----------|-----------------------|--------------------|
| 1        | moment of inertia     | kg.cm <sup>2</sup> |
| m1       | mass of 1             | kg/mol             |
| m2       | mass of 2             | kg/mol             |
| r        | internuclear distance | m                  |
| В        | rotational constant   | 1/cm               |

**Example:** What is the moment of inertia and rotational constant of HCl? Assume the interatomic distance between H and Cl to be 1.27460\_Å, and get the gram molecular weight from the Periodic Table function.

| Given              | Result                          |
|--------------------|---------------------------------|
| m1 = 1.00797 g/mol | $I = 2.644E-40 \text{ kg.cm}^2$ |
| m2 = 35.453 g/mol  | B = 10.59_1/cm                  |
| r = 1.27460_Å      |                                 |

#### Symmetrical Moment

These equations relate the moment of inertia of a bent symmetrical molecule to the internuclear geometry.

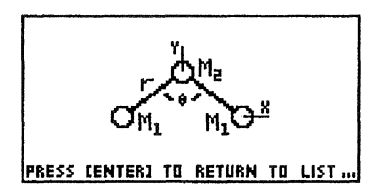

c o n s t a n t = 
$$\frac{1}{2} \cdot \sqrt{3}$$
  
 $Iy = \left(\frac{2}{NA}\right) \cdot m1 \cdot r^2 \cdot SIN^2\left(\frac{\theta}{2}\right)$ 

Iz = Ix + Iy

| Variable | Description               | Units              |
|----------|---------------------------|--------------------|
| ly       | moment of inertia about y | kg. m <sup>2</sup> |
| İx       | moment of inertia about x | kg. m <sup>2</sup> |
| lz       | moment of inertia about z | kg. m <sup>2</sup> |
| m1       | mass of 1                 | Kg/mol             |
| m2       | mass of 2                 | kg/mol             |
| r        | internuclear distance     | m                  |
| θ        | bond angle                | 0                  |
|          |                           |                    |

| Example: | What is the moment of inertia of water? |                                        |  |
|----------|-----------------------------------------|----------------------------------------|--|
| G        | iven                                    | Result                                 |  |
| r        | = 0.96 Å                                | lx = 1.02E-40 g. m <sup>2</sup>        |  |
| m        | 1 = 1.0079 g/mol                        | $ly = 1.94E-40 \text{ g}. \text{ m}^2$ |  |
| m        | 2 = 15.9994 g/mol                       | Iz = 2.96E-40 g. m <sup>2</sup>        |  |
| θ        | = 104.9 °                               | U                                      |  |

## Solids/Liquids

The following topics contain equations describing characteristics of solids and liquids.

| Concentration       |
|---------------------|
| Raoult's Law        |
| BP/FP (Colligative) |
| Molarity/Dilution   |
| Clausius Clapeyron  |
| Capillary Rise      |
|                     |

#### Heat Capacity

The Einstein and Debye models of solids yield equations which predict heat capacity at different temperatures. These two equations are included here.

Einstein:  

$$CvE = 3 \cdot R \cdot \left(\frac{\theta e}{T}\right)^2 \cdot \frac{e^{-\left(\frac{\theta e}{T}\right)}}{\left(1 - e^{-\left(\frac{\theta e}{T}\right)}\right)^2}$$
Debye:  

$$CvD = 9 \cdot R \cdot \left(\frac{T}{\theta e}\right)^3 \cdot \int_{0}^{\frac{\theta d}{T}} \frac{x^4 \cdot e^x}{\left(e^x - 1\right)^2} \cdot dx$$

| Variable   | Description                         | Units     |
|------------|-------------------------------------|-----------|
| CvE        | Einstein heat capacity              | J/(mol.K) |
| CvD        | Debye heat capacity                 | J/(mol.K) |
| θ <b>e</b> | Einstein characteristic temperature | ĸ         |
| θd         | Debye characteristic temperature    | К         |
| т          | Temperature                         | K         |

\* This equation can take several minutes to solve. Note that given a single heat capacity at a certain temperature, it is not possible to solve uniquely for Debye or Einstein temperatures. Both Debye and Einstein temperatures are defined by the equation  $\theta = h.\upsilon_m/k$ .

**Example:** The Debye characteristic temperature of Pb is  $\theta d = 88K$ . Estimate the heat capacity of Pb at 20K and 25°C. First enter  $\theta d$  and T=20\_K, and solve for CvD. Next enter T=25\_°C and solve again for CvD.

> Given Result  $\theta d = 88_K$  CvD = 1.1\_J/(mol•K) @ 20\_K

$$T = 20_K$$
  $CvD = 24.8_J/(mol \cdot K) @ 25 °C$   
 $T = 25 °C$ 

#### **Blackbody Radiation**

The equations which describe the emission at various frequencies and the total emission of an ideal blackbody are shown below:

$$E\gamma = \frac{8 \cdot \pi \cdot h \cdot \gamma^{3}}{c^{3} \left( e^{\frac{h \cdot \gamma}{k \cdot T}} - 1 \right)}$$

$$ET = \sigma \cdot T^4$$

| Variable | Description          | Units              |
|----------|----------------------|--------------------|
| Εγ       | energy density       | J∙s/m <sup>3</sup> |
| ET       | total energy density | J/m <sup>3</sup>   |
| т        | absolute temperature | К                  |
| γ        | frequency            | Hz                 |

**Example:** What is the total output of a radiating surface at 5000\_K? At what frequency does emission fall to zero?

| Given      | Result                         |
|------------|--------------------------------|
| T = 5000 K | ET = 35439500_W/m <sup>2</sup> |

To solve the second part of the problem, set T=5000 K and plot  $E\gamma$ versus over a wide range of frequencies (this example uses 1E12\_Hz to 1 E15 Hz), as shown:

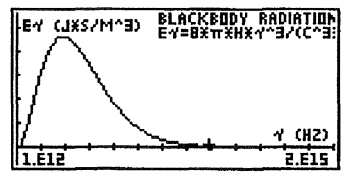

Move the cursor to the low frequency and high frequency intersection (where intensity is zero) and press **COORD**. This displays the approximate coordinates of the low frequency limit of  $\sim 8.7E12$ \_Hz and the high frequency limit of  $\sim 1.2E15$ \_Hz. Note that a more accurate determination of the intercept may be obtained by using a more expanded graph.

## Equation of State

This equation is general to solids and relates volume, pressure and temperature.
| $VTP = Vo \cdot (1 + \alpha s \cdot (t2 - 0_{\circ} C)) \cdot (1 - \rho s \cdot (p2 - 1_{atm}))$ |                                      |                |
|--------------------------------------------------------------------------------------------------|--------------------------------------|----------------|
| Variable                                                                                         | Description                          | Units          |
| VTP                                                                                              | volume at any temperature & pressure | m <sup>3</sup> |
| Vo                                                                                               | reference volume                     | m <sup>3</sup> |
| αs                                                                                               | thermal expansion coefficient        | 1/K            |
| t2                                                                                               | temperature                          | К              |
| ρ <b>s</b>                                                                                       | compressibility coefficient          | 1/Pa           |
| p2                                                                                               | pressure                             | Pa             |

**Example:** A 1.000\_cm<sup>3</sup> solid has a coefficient of expansion of  $\alpha$ s=1.03E-4\_1/K and a compressibility coefficient of  $\rho$ s=2.86E-6\_1/atm. What is the volume at 360 °F and pressure of 1800\_psi?

GivenResult $Vo = 1.000 \text{ cm}^3$  $VTP = 1.02 \text{ cm}^3$  $\alpha s = 1.03E-4 1/ °C$  $\rho s = 2.86E-6 1/atm$ t2 = 360 °F $\rho 2 = 1800 \text{ psi}$ 

#### Bragg Law

The Bragg diffraction law describes the diffraction that occurs when electromagnetic radiation impinges on planes of atoms separated by a distance d.

$$SIN(\theta) = \frac{n \cdot \lambda d}{2 \cdot d}$$

| Variable | Description             |   | Units |
|----------|-------------------------|---|-------|
| Θ        | diffraction angle       | 0 |       |
| n        | order                   |   | -     |
| λd       | wavelength              |   | m     |
| d        | distance between planes |   | m     |

**Example:** At what angle does the (hkl=100) first-order diffraction occur when Cu  $\alpha$  radiation ( $\lambda d=1.44$ \_Å) impinges on NaCl (d=5.627\_Å)?

| Given       | Result     |  |
|-------------|------------|--|
| d = 5.627_Å | Θ = 7.35_° |  |
| n = 1       |            |  |

 $\lambda d = 1.44$  Å

# **Born-Haber Cycle**

Lattice energies in a salt are difficult to measure. However, they may be calculated from other thermodynamic quantities by means of the Born-Haber Cycle.

|       | Na + 1/2C12 AHFMX         |
|-------|---------------------------|
| PRESS | (ENTER) TO RETURN TO LIST |

$$\Delta Hlmx = \Delta Hcry + \Delta Hfmg + \frac{1}{2} \cdot \Delta Hfx2g + \mathrm{Img} + Axg$$

| Variable | Description                     | Units |
|----------|---------------------------------|-------|
| ∆Hfmx    | heat of formation of mx         | J/mol |
| ∆Hcry    | heat of crystalization of mx    | J/mol |
| ∆Hfmg    | heat of formation of gaseous m  | J/mol |
| ∆Hfx2g   | heat of formation of gaseous x2 | J/mol |
| Img      | ionization energy of m          | J/mol |
| Axg      | electron affinity of x          | J/mol |

## **Melting Point**

This equation is the integrated form of the Clapyron equation and relates the melting point at any temperature to pressure.

$$P2 = P \cdot \left(\frac{\Delta H f us}{\Delta V f us}\right) \cdot LN\left(\frac{T2m}{T1m}\right)$$

| Variable | Description               | Units               |
|----------|---------------------------|---------------------|
| P2       | pressure                  | Pa                  |
| P1       | reference pressure        | Pa                  |
| ∆Hfus    | heat of fusion            | J/mol               |
| ∆Vfus    | volume change upon fusion | m <sup>3</sup> /mol |
| T1m      | reference melting point   | K                   |
| T2m      | new melting point         | K                   |

## **Concentration**

The concentration of a solute in a solution is often given in molarity (mol/l), molality (mol/kg), mole fraction (no units), and parts-per-million (no units). In the case of a solute "a" dissolved in a solvent "b", the

following equations relate these concentrations to various parameters of the solution.

| gs = gs + gb                   | $ma = \frac{na}{gb}$             |
|--------------------------------|----------------------------------|
| $na = \frac{ga}{MWTa}$         | $xa = \frac{na}{na + nb}$        |
| $ga = wa \cdot \frac{gs}{100}$ | wa + wb = 100                    |
| $gb = wb \cdot \frac{gs}{100}$ | $nb = \frac{gb}{MWTb}$           |
| $gs = vs \cdot \rho s$         | $ppma = \frac{ga \cdot 1E6}{gb}$ |
| $Ma = \frac{na}{vs}$           | $gb = vb \cdot \rho b$           |

| Variable   | Description              | Units              |
|------------|--------------------------|--------------------|
| ga         | mass solute              | kg                 |
| gb         | mass solvent             | kg                 |
| na         | moles solute             | mol                |
| nb         | moles solvent            | mol                |
| MWTa       | molecular weight solute  | kg/mol             |
| MWTb       | molecular weight solvent | 1_kg/mol           |
| wa         | weight % solute          | -                  |
| wb         | weight % solvent         | -                  |
| ρb         | pure solvent density     | kg/m <sup>3</sup>  |
| vb         | volume of solvent        | m <sup>3</sup>     |
| gs         | mass solution            | kg                 |
| VS         | volume solution          | m <sup>3</sup>     |
| ρ <b>s</b> | density solution         | kg/m <sup>3</sup>  |
| Ma         | molarity solution        | mol/m <sup>3</sup> |
| ma         | molality solution        | mol/kg             |
| ха         | mole fraction solution   | -                  |
| ppma       | solute concentration     | -                  |

**Example 1:** Calculate the molality of Br<sup>-</sup> in a 1000\_g solution containing 4600 ppm of the ion.

Given Result gb = 1000\_g ma = 5.8E-2\_mol/kg MWTa = 79.904\_g/mol ppma = 4600

**Example 2:** Given that the density of a solution of 5.0\_g of toluene and 225.0\_g benzene is 0.876\_g/mol, calculate the solution concentration in: a) molarity, b) mole fraction, and c) weight percentage.

 $\begin{array}{ll} Given & Result \\ ga = 5.0\_g & Ma = 0.206\_mol/l \\ gb = 225.0\_g & xa = .0185 \\ MWTa = 92.1402\_g/mol & wa = 2.17 \\ \rhos = 0.876\_g/ml \\ MWTb = 78.1134\_g/mol \end{array}$ 

Other variables solved for are:

| na = 0.054 mol | gs = 0.23 kg     |
|----------------|------------------|
| nb = 2.88 mol  | $vs = 0.263_1$   |
| wb = 97.8      | ma = 0.24 mol/kg |
| ppma = 22222.2 |                  |

## Raou'lts Law

When non-volatile solutes are added to a liquid solvent, the vapor pressure is lowered. The relationship which describes the vapor pressure lowering of a solvent, b, by the addition of a solute, a, is called Raoult's Law.

| $P = xb \cdot Pin$      | $\Delta P = -xa \cdot Pin$ |
|-------------------------|----------------------------|
| $\Delta P = P - Pin$    | $na = \frac{nb}{MWTa}$     |
| $nb = \frac{gb}{MWTb}$  | $xa = \frac{na}{na + nb}$  |
| $xb = \frac{nb}{na+nb}$ | xa = 1 - xb                |

| Varial | ble Description                 | Units |
|--------|---------------------------------|-------|
| Р      | solvent partial pressure        | 1_Pa  |
| xb     | solvent mole fraction           | 1     |
| Pin    | solvent initial pressure (pure) | 1_Pa  |
| ΔΡ     | pressure difference             | 1_Pa  |

| xa   | solute mole fraction        | 1        |
|------|-----------------------------|----------|
| na   | moles of solute             | 1_mol    |
| ga   | mass of solute              | 1_kg     |
| MWTa | molecular weight of solute  | 1_kg/mol |
| MWTb | molecular weight of solvent | 1_kg/mol |
| nb   | moles of solvent            | 1_mol    |
| gb   | mass of solvent             | 1_kg     |

**Example:** Calculate the vapor pressure lowering caused by the addition of 100\_g sucrose ( $C_{12}H_{22}O_{11}$ ) to 1000\_g of water if the initial vapor pressure of water at 25\_°C is 23.8\_torr.

| Given                 | Result                     |
|-----------------------|----------------------------|
| $Pin = 23.8$ _torr    | $P = -0.125$ _torr         |
| $ga = 100_g$          | $P = 23.68$ _torr          |
| MWTa = 342.2992_g/mol | $xa = 5.24 \times 10^{-3}$ |
| MWTb = 18.0152 g/mol  | na = 0.292 mol             |
| gb = 1000_g           | xb = 0.995                 |

#### **BP/FP Colligative**

When a non-volatile soluble material is added to a solvent, the freezing point of the solvent is lowered and the boiling point is raised. The following equations describe this behavior.

| $\Delta Tb = Kb \cdot ma$ | $ma = \frac{na}{gb}$       |
|---------------------------|----------------------------|
| $nb = \frac{ga}{MWTa}$    | $\Delta Tf = -Kf \cdot ma$ |

| Variable | Description                      | Units      |
|----------|----------------------------------|------------|
| ΔTb      | boiling point elevation          | 1_K        |
| Kb       | ebullioscopic constant           | 1_K·kg/mol |
| ma       | solute concentration in molality | 1_mol/kg   |
| na       | moles of solute                  | 1_mol      |
| gb       | mass of solvent                  | 1_kg       |
| ga       | mass of solute                   | 1_kg       |
| MWTa     | molecular weight of solute       | 1_kg/mol   |
| ΔTf      | freezing point depression        | 1_K        |
| Kf       | cryoscopic constant              | 1_K·kg/mol |

Note that once calculated, the values of  $\Delta Tb$  and  $\Delta Tf$  may not be converted into other temperature values. When entering a value for  $\Delta Tf$ , it <u>must</u> be negative.

**Example:** What is the freezing point depression and boiling point elevation of a solution composed of 100\_g ethylene glycol ( $C_2H_6O_2$ ) in 900\_g water?

| Given                      | Result                  |
|----------------------------|-------------------------|
| $Kb = 0.52 K \cdot kg/mol$ | $\Delta Tb = 0.932$ °C  |
| $gb = 900_g$               | ma = 1.79 mol/kg        |
| ga = 100_g                 | na = 1.61_mol           |
| MWTa = 62_g/mol            | $\Delta Tf = -3.33$ _°C |
| $Kf = 1.86 K \cdot kg/mol$ |                         |

# Molarity/Dilution

The following equations relate the final concentration of solute to the initial concentration after dilution.

| $M_i - \frac{na}{n}$        | $na = \frac{ga}{ga}$ |
|-----------------------------|----------------------|
| V                           | MWTa                 |
| $Vf \cdot Mf = Vi \cdot Mi$ |                      |

| Variable | Description                     | Units     |
|----------|---------------------------------|-----------|
| Mi       | initial concentration, Molarity | 1_mol/m^3 |
| na       | moles of solute                 | 1_mol     |
| Vi       | initial volume                  | 1_m^3     |
| ga       | mass of solute                  | 1_kg      |
| MWTa     | molecular weight of solute      | 1_kg/mol  |
| Vf       | final volume                    | 1_m^3     |
| Mf       | final concentration             | 1_mol/m^3 |
| V        | solution volume                 | 1_m^3     |

**Example:** 4.5060\_g of NaOH is added to a 250.00\_ml volumetric flask. 10.00\_ml of this solution is then diluted to 500.00\_ml in a second volumetric flask. What is the final concentration?

| Given                 | Result                                   |
|-----------------------|------------------------------------------|
| ga = 4.5060_g         | Mi = 0.4506 mol/l                        |
| MWTa = 39.99707 g/mol | $Mf = 9.013 \times 10^{-3} \text{mol/l}$ |
| $V = 250.00$ _ml      | $na = 0.1127$ _mol                       |
| $Vi = 10.00$ _ml      |                                          |

 $Vf = 500_ml$ 

# **Clausius Clapyron**

The Clausiu Clapyron equation relates the vapor pressure of a liquid to temperature.

$$LN\left(\frac{P}{Po}\right) = \frac{RH\nu}{V} \cdot \left(\frac{1}{To} - \frac{1}{T}\right)$$

| Variable | Description              | Units   |
|----------|--------------------------|---------|
| Р        | vapor pressure           | 1_Pa    |
| ΔHv      | heat of vaporization     | 1_J/mol |
| То       | reference temperature    | 1_K     |
| Т        | temperature              | 1_K     |
| Ро       | reference vapor pressure | 1_Pa    |

**Example:** The vapor pressure of white phosphorus has the values: P at  $(76.6\°C) = 1.0\mmodel{mmHg}$ , P at  $(197.3\°C) = 100.0\mmodel{mmHg}$ . Calculate the heat of vaporization of liquid phosphorus.

Given

 $Po = 1.0_mmHg$ To = 76.6\_°C P = 100.0\_mmHg T = 197.3\_°C **Result**  $\Delta Hv = 12.47 \text{ kcal/mol}$ 

# **Capillary Rise**

These equations describe the capillary rise phenomenon observed with fluids. The first equation is an approximate PRESS CENTERT TO RETURN TO LIST ...

equation, assuming no interaction between the capillary surface and the liquid ( $\theta=0_{\circ}$ ), and no edge effects. The second equation includes these contributions.

$$h = \frac{2 \cdot \gamma l}{\rho l \cdot g \cdot r} \qquad hex = \frac{2 \cdot \gamma l \cdot COS(\theta)}{(\rho l - \rho v) \cdot g \cdot r} - \frac{r}{3}$$

| Variable | Description    | Units |
|----------|----------------|-------|
| h        | capillary rise | 1_m   |

| γl  | surface tension        | 1_N/m    |
|-----|------------------------|----------|
| ρl  | liquid density         | 1_kg/m^3 |
| r   | capillary radius       | 1_m      |
| θ   | meniscus angle         | 1_°      |
| ρv  | vapor density          | 1_kg/m^3 |
| hex | capillary rise (exact) | 1_m      |

**Example:** A capillary (r=0.100\_mm) is inserted into a fluid  $\gamma l= 46.0$ \_dyn/cm) with a density of 1.06\_g/cm^3. The contact angle is measured to be 76\_° and the vapor has a density of 1.0\_g/l. What is the predicted capillary rise using the simple and exact expressions?

 Given
 Result

  $\gamma l = 46.0\_dyn/cm$   $h = 88.5\_mm$ 
 $\rho l = 1.06\_g/cm^3$   $hex = 21.4\_mm$ 
 $r = 0.10\_mm$   $\theta = 76\_^\circ$ 
 $\rho v = 1.0\_g/l$   $\rho l = 1.0\_g/l$ 

# Gases

The equations in this topic describe the pressure, temperature, and volume relationships of ideal and non-ideal gases as well as kinetic and collision theory.

- Ideal Gas
- Van der Waals Gas
- State Changes
- Kinetic Theory

- Gas Over Water
- Graham's Law
- Barometric Equation
- Collision Theory

# Ideal Gas

An "ideal" gas behaves according to the equations below.

$$P = \frac{n \cdot R \cdot T}{V} \qquad \qquad n = \frac{mg}{MWT} \qquad \rho = \frac{mg}{V}$$

| Variable | Description  | Units |
|----------|--------------|-------|
| Р        | pressure     | 1_Pa  |
| n        | moles of gas | 1_mol |
| Т        | temperature  | 1_K   |

| V   | volume           | 1_m^3    |
|-----|------------------|----------|
| mg  | mass of gas      | 1_kg     |
| MWT | molecular weight | 1_kg/mol |
| ρ   | density          | 1_kg/m^3 |

**Example:** A 2.889\_g sample of gas with unknown molecular weight expands to 933\_ml at a pressure of 735\_mmHg and at a temperature of 31\_°C. Assuming ideal gas behavior, what is its molecular weight?

| Given                  | Result                                           |
|------------------------|--------------------------------------------------|
| $P = 735 \text{_mmHg}$ | $n = 3.62 \times 10^{-2} \text{-mol}$            |
| V = 933  ml            | $\rho = 3.09 \text{ x} \ 10^{-2} \text{ g/cm}^3$ |
| T = 31°C               | MWT = 79.9 g/mol                                 |
| $mg = 2.889_g$         |                                                  |

#### State Changes

For an ideal gas undergoing a change in pressure, temperature, volume, or mass (a state change), the following equations apply. (complete state change)

| $\frac{P1 \cdot V1}{n1 \cdot T1} = \frac{P2 \cdot V2}{n2 \cdot T2}$ |                 |
|---------------------------------------------------------------------|-----------------|
| $\frac{P1 \cdot V1}{T1} = \frac{P2 \cdot V2}{T2}$                   | (n, constant)   |
| $P1 \cdot V1 = P2 \cdot V2$                                         | (n, T constant) |
| $\frac{P1}{T1} = \frac{P2}{T2}$                                     | (n,V constant)  |
| $\frac{V1}{T1} = \frac{V2}{T2}$                                     | (P, n constant) |
| $P1 \cdot V1 = n1 \cdot R \cdot T1$                                 |                 |
| $P2 \cdot V2 = n2 \cdot R \cdot T2$                                 |                 |

**Note:** The first five equations are not independent relations. To solve a problem using this equation set, first select the appropriate equations (n constant, P and V constant, etc..).

| Variable | Description         | Units |
|----------|---------------------|-------|
| P1       | initial pressure    | 1_Pa  |
| V1       | initial volume      | 1_m^3 |
| n1       | initial moles       | 1_mol |
| T1       | initial temperature | 1_K   |
| P2       | final pressure      | 1_Pa  |
| V2       | final volume        | 1_m^3 |
| n2       | final moles         | 1_mol |
| T2       | final temperature   | 1_K   |

**Example:** A 45.0\_ml sample of gas at 246\_°C and 1.68\_mmHg is compressed and cooled to 36.0\_ml and 25\_°C. What is the final pressure?

Result

P2 = 1.21 mmHg

To solve this problem, select the second equation and press **SOLVE** (since moles remain constant in this problem). Then:

Given P1 = 1.68\_mmHg V1 = 45\_ml T1 = 246\_°C V2 = 36\_ml T2 = 25\_°C

# Gas Over Water

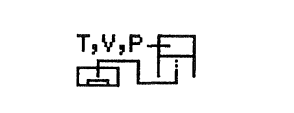

Consider the general chemical reaction:

PRESS (ENTER) TO RETURN TO LIST ...

# $aA + Reactants \rightarrow bB_{(g)} + Products$

Often, the gaseous product is collected by displacing liquid from a graduated cylinder filled with water. The following equations relate the volume, temperature, pressure, and number of moles of gas to the quantity of reactant consumed in the reaction. Note that the vapor pressure of water at the temperature of collection, Pw, must be included to account for the partial pressure of water vapor in the graduated cylinder.

| Variable | Description                    | Units |
|----------|--------------------------------|-------|
| na       | moles a                        | 1_mol |
| a        | a coefficient, reactant        | 1     |
| b        | b coefficient, gaseous product | 1     |
| nb       | moles b                        | 1_mol |

| mass b<br>molecular weight b | 1_kg<br>1_kg/mol                                                                                                    |
|------------------------------|----------------------------------------------------------------------------------------------------|
| mass a                       | 1_kg                                                                                                    |
| molecular weight a           | $1_{m^2}$                                                                                                    |
| temperature                  | 1_m 5<br>1 K                                                                                                    |
| total moles collected        | 1_mol                                                                                                    |
| moles of water collected     | 1_mol                                                                                                    |
| total pressure               | 1_Pa                                                                                                    |
| water partial pressure       | 1_Pa                                                                                                    |
|                              | mass b<br>molecular weight b<br>mass a<br>molecular weight a<br>collected gas volume<br>temperature<br>total moles collected<br>moles of water collected<br>total pressure<br>water partial pressure |

**Example:** Consider the decomposition of CaCO<sub>3</sub> according to the reaction:

$$CaCO_3 \rightarrow CaO + CO_2$$
 (g)

When 4.6\_g of CaCO<sub>3</sub> decomposes, what volume of gas is collected at 1.0\_atm and 26\_°C? Note that the partial pressure of water at 26\_°C is 25.0\_torr. Use all seven equations.

Given Result  $V = 1.17 \ 1$ a = b = 1 $nb = 4.60 \text{ x } 10^{-2} \text{ mol}$  $MWTb = 44.0098 \text{ g/mol}(CO_2)$  $gb = 2.02 \times 10^{-3}$ kg  $MWTa = 100.0892 \text{ g/mol}(CaCO_3)$ Pb = 0.967\_atm ga = 4.6 g $na = 4.60 \times 10^{-2} \text{mol}$ T = 26 °C  $nt = 4.75 \times 10^{-2} mol$ Pt = 1.0 atm  $nw = 1.56 \times 10^{-3} mol$ Pw = 25.00 torr

#### **Barometric Equation**

The barometric equation describes the variation in pressure and concentration of a gas above sea level.

$$P = Po \cdot EXP\left(\frac{-MWT \cdot g \cdot h}{R \cdot T}\right)$$
$$Co = \frac{Po}{R \cdot T} \qquad C = \frac{P}{R \cdot T}$$

| Variable | Description           | Units |
|----------|-----------------------|-------|
| Р        | pressure at height, h | 1_Pa  |

| Ро  | reference pressure         | 1_Pa      |
|-----|----------------------------|-----------|
| MWT | molecular weight of gas    | 1_kg/mol  |
| h   | height above sea level     | 1_m       |
| Т   | temperature                | 1_K       |
| Со  | reference concentration    | 1_mol/m^3 |
| С   | concentration at height, h | 1_mol/m^3 |

**Example:** What is the pressure and concentration of air (average molecular weight =  $29_g/mol$ ) at a height of 1.0 km above sea level? Plot the pressure of air versus height above sea level (Assume T is  $75_{\circ}F$ ).

| Given                   | Result                         |
|-------------------------|--------------------------------|
| Po = 1.0 atm            | P = 0.89 atm                   |
| MWT = 29  g/mol         | Co = 4.1  E-2  mol/l           |
| h = 1  km               | C = 3.6  E-2 mol/l             |
| $T = 75_{\circ}F$       | P (ATM) P=PDXEXP(-MWTXGXHBA/(R |
| Plotting the barometric | equation yields:               |
| x1 = 0 km               | autoscale y                    |

#### Van der Waal Gases

x2 = 50 km

The Van der Waals equation is a semi-empirical equation of state for a non-ideal gas:

┢

HBA (KM)

Eù

$$p = \frac{n \cdot R \cdot T}{V - n \cdot b} - \frac{n^2 \cdot a}{V^2}$$

$$Z = P \cdot \frac{V}{n \cdot R \cdot T}$$

$$Vc = 3 \cdot n \cdot b$$

$$Pc = \frac{a}{27 \cdot b^2}$$

$$n = \frac{ga}{MWT}$$

| Variable | Description                             | Units          |
|----------|-----------------------------------------|----------------|
| р        | pressure of gas                         | 1_Pa           |
| n        | moles of gas                            | 1_mol          |
| V        | volume of gas                           | 1_m^3          |
| Т        | absolute temperature                    | 1_K            |
| a        | Van der Waal's constant<br>(attractive) | 1_m^6.Pa/mol^2 |
| b .      | Van der Waal's constant                 | 1_m^3/mol      |

|     | (repulsive)             |              |        |
|-----|-------------------------|--------------|--------|
| Ζ   | compressibility factor  | 1            |        |
| Tc  | critical temperature    | 1_K          |        |
| Vc  | critical volume         | 1_m^3        |        |
| Pc  | critical pressure       | 1_Pa         |        |
| ga  | mass of gas             | 1_kg         |        |
| MWT | molecular weight of gas | 1_kg/mol     |        |
|     | 1 0 0 0 0 1 0 1 0       | τ 、 <b>·</b> | <br>1. |

**Example:** A 8000\_g sample of nitrogen (N<sub>2</sub>) is compressed in a vessel to 100\_1 at 300\_°C. What is the pressure?

| Given  |
|--------|
| UIIVUI |

Result

| T = 300 °C                      | p = 139.9_atm    |
|---------------------------------|------------------|
| $V = 100_1$                     | n = 285.7 mol    |
| $b = 0.03913$ _l/mol            | Z = 1.04         |
| $a = 1.390 l^2 \cdot atm/mol^2$ | Tc = 128.3 K     |
| ga = 8000_g                     | $Vc = 33.54_{1}$ |
| MWT = 28.0134_g/mol             | $Pc = 33.6$ _atm |
|                                 |                  |

## **Kinetic Theory**

The velocity distribution of gas molecules is expressed by Maxwell-Boltzman statistics. Equation 1 provides the probability that velocity is in the range of C to C + dC. The next three equations give net results of Maxwell-Boltzmann distribution function for all velocities: the most probable velocity (cmp), the average velocity (cavg) and the rms velocity (crms).

$$fC = 4 \cdot \pi \left(\frac{MWT}{2 \cdot \pi \cdot R \cdot T}\right)^{\frac{3}{2}} \cdot C^{2} \cdot EXP\left(\frac{-MWT \cdot C^{2}}{2 \cdot R \cdot T}\right)$$
$$cmp = \left(\frac{2 \cdot R \cdot T}{MWT}\right)^{\frac{1}{2}}$$
$$cavg = \left(\frac{8 \cdot R \cdot T}{\pi \cdot MWT}\right)^{\frac{1}{2}}$$
$$crms = \left(\frac{3 \cdot R \cdot T}{MWT}\right)^{\frac{1}{2}}$$

Variable

Description

Units

| fC   | probability that velocity is within dC | 1        |
|------|----------------------------------------|----------|
| MWT  | molecular weight of gas                | 1_kg/mol |
| Т    | absolute temperature                   | 1_K      |
| С    | velocity of molecules                  | 1_m/s    |
| dC   | velocity range                         | 1_m/s    |
| cmp  | most probable velocity                 | 1_m/s    |
| cavg | average velocity                       | 1_m/s    |
| crms | root mean-square velocity              | 1_m/s    |

**Example:** What is the average velocity of an oxygen molecule at 300\_K? Use equation 3.

**Given Result** MWT = 31.9988\_g/mol cavg = 395\_m/s T = 300\_K

For an oxygen molecule, plot the velocity distribution at T = 300 K and T = 1000 K (assume dC = 1\_m/s). This yields: x1 = 0x2 = 2000y1 = 6.0 E-4y2 = 3 E-3

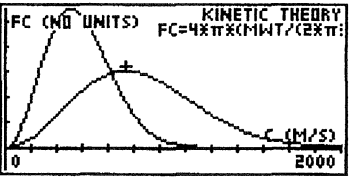

Note that the maximum shifts from C=400\_m/s to C=707\_m/s with the increase in temperature.

## Graham's Law

Thomas Graham discovered (in 1830) that the effusion rate of gases was inversely proportional to the square root of the masses.

| $f = \left(\frac{MWT2}{MWT2}\right)^{\frac{1}{2}}$ | $\frac{1}{2}$ f | = | $\frac{r1}{2}$ |
|----------------------------------------------------|-----------------|---|----------------|
| $\int (MWT1)$                                      | J               |   | r2             |

| Variable | Description               | Units    |
|----------|---------------------------|----------|
| f        | enrichment factor         | 1        |
| MWT2     | molecular weight of gas 2 | 1_kg/mol |
| MWT1     | molecular weight of gas 1 | 1_kg/mol |
| r1       | rate of effusion of gas 1 | 1_m^3/s  |

Example: What is the enrichment factor of nitrogen compared to oxygen?GivenResultMWT2 = 28.0134\_g/molf = 0.9357MWT1 = 31.9988 g/mol

## **Collision Theory**

The Maxwell Boltzman distribution function leads to the following collision and transport parameters (see Adamson, 1979 for a detailed description).

| $cavg = \sqrt{\left(\frac{8 \cdot R \cdot T}{\pi \cdot MWT}\right)}$                  |                                                              |
|---------------------------------------------------------------------------------------|--------------------------------------------------------------|
| $n = \frac{NA \cdot P}{R \cdot T}$                                                    | $Z = \frac{1}{4 \cdot NA} \cdot n \cdot cavg$                |
| $Z1 = \frac{2 \cdot d \cdot \sqrt{\left(\frac{\pi \cdot R \cdot T}{MWT}\right)}}{NA}$ | $\frac{1}{2} \cdot n^2$                                      |
| $\lambda mfp = \frac{1}{\sqrt{2} \cdot \pi \cdot d^2 \cdot n}$                        |                                                              |
| $D = \frac{1}{2} \cdot cavg \cdot \lambda mfp$                                        |                                                              |
| $\rho = \frac{MWT \cdot p}{R \cdot T}$                                                | $\eta = \frac{1}{2} \cdot \rho \cdot cavg \cdot \lambda mfp$ |
| $n = \frac{\rho \cdot NA}{MWT}$                                                       |                                                              |

| Variable     | Description                                                                | Units                                  |
|--------------|----------------------------------------------------------------------------|----------------------------------------|
| cavg         | average velocity                                                           | 1_m/s                                  |
| Т            | absolute temperature                                                       | 1 K                                    |
| MWT          | molecular weight                                                           | 1_kg/mol                               |
| n            | particle density                                                           | 1_1/m^3                                |
| Р            | pressure                                                                   | 1_Pa                                   |
| Z            | surface collision frequency                                                | $1 \mod (m^2 \cdot s)$                 |
| Z1           | bimolecular collision frequency                                            | $1_mol/(m^3 \cdot s)$                  |
| P<br>Z<br>Z1 | pressure<br>surface collision frequency<br>bimolecular collision frequency | 1_Pa<br>1_mol/(m^2·s)<br>1_mol/(m^3·s) |

| d    | collision diameter         | 1_m                |
|------|----------------------------|--------------------|
| λmfp | mean free path             | 1_m                |
| D    | self diffusion coefficient | 1_m^2/s            |
| ρ    | density of gas             | 1_kg/m^3           |
| η    | viscosity coefficient      | $1_kg/(m \cdot s)$ |

**Example:** Calculate the surface collision frequency, bimolecular collision frequency, mean free path, and viscosity coefficient of  $O_2$  (Molecular weight = 31.9988\_g/mol) at 25\_°C.

| Given               | Result                                    |
|---------------------|-------------------------------------------|
| $P = 1.0_{atm}$     | $cavg = 444_m/s$                          |
| T = 25_<198>C       | $n = 2.46 E19_1/cm^3$                     |
| MWT = 31.9988_g/mol | $Z = 0.454 \text{_mol/(cm^2 \cdot s)}$    |
| d = 3.61 Å          | $Z1 = 1.29 \text{ E5}_mol/(cm^3 \cdot s)$ |
|                     | $\lambda m f p = 701 \AA$                 |
| 2                   | $D = 0.156 cm^{2/s}$                      |
|                     | $\rho = 1.31 \text{ E-3_g/cm^3}$          |
|                     | η= 2.04 E-4_g(cm·s)                       |

# Acids/Bases

In this category, the pH of solutions of strong acids and bases, weak acids and bases, and titration curves are included.

| pH Function          | Titration (SA/SB) |
|----------------------|-------------------|
| Strong Acids         | Titration (SB/SA) |
| Strong Bases         | Titration (WA/SB) |
| Weak Acids/Bases     | Titration (WB/SA) |
| Henderson-Hasselbach |                   |

Note that in the equation library, SA indicates a strong acid, SB a strong base, WB a weak base, and WA a weak acid. Although it is common to denote concentrations of ions in solution with brackets,

i.e  $[H^{+}]$ , this notation is not supported by the HP 48SX. Therefore, all concentrations are enclosed by parenthesis.

#### pH Function

The following equations define pH, pOH, pKb, pKa and pKw for aqueous systems. Note that in all cases, concentrations used in the "p" function must be in moles/liter. Concentrations in SI or other units

are converted to moles/liter prior to the calculation.

| pH = -LOG(H)      | pOH = -LOG(OH)     |
|-------------------|--------------------|
| pKw = -LOG(Kw)    | pKa = -LOG(Ka)     |
| pKb = -LOG(Kb)    | $Kw = Ka \cdot Kb$ |
| $Kw = H \cdot OH$ |                    |

| ol/m^3   |
|----------|
| ol/m^3   |
| ol^2/m^6 |
| ol/m^3   |
| ol/m^3   |
|          |
|          |
|          |
|          |
|          |
|          |

**Example:** The hydrogen ion concentration in a sample  $(H^+) = 0.01 \text{ mol/l}$  at 25\_°C. What is pH, pOH and OH? Use equations 1,2, 3 and 7.

Given H = 0.01\_mol/l Kw = 1.01 E-14\_mol^2/l^2 pOH = 12.0 pKw = 14.0 **Result** pH = 2 OH = 1.01 x 10^-12 mol/l

## **Strong Acids**

This set of equations defines the concentration of hydrogen ion and the resulting pH made by dissolving a strong acid in water.

| $H - n = \frac{ga}{ga}$ | nHIOG(H)    |
|-------------------------|-------------|
| $MWTa \cdot V$          | pm = Loo(m) |

| Variable | Description                | Units     |
|----------|----------------------------|-----------|
| Н        | hydrogen ion concentration | 1_mol/m^3 |
| ga       | mass of acid               | 1_kg      |
| MWTa     | molecular weight of acid   | 1_kg/mol  |
| V        | volume of solution         | 1_m^3     |

| pH | pH function                          | 1 |
|----|--------------------------------------|---|
| n  | Number of hydrogen ions per molecule | 1 |

**Example:** 0.50\_g of a diprotic acid (MWT=98.0734\_g/mol) is dissolved in 100\_ml of water. What is the pH?

 Given
 Result

 ga = 0.50 g H = 0.101 mol/l 

 V = 100 ml pH = 0.991 

 MWTa = 98.0734 g/mol
 n = 2 

#### **Strong Bases**

This set of equations defines the concentration of hydroxide ion and the resulting pH made by dissolving a strong base in water.

$$OH = n \cdot \frac{gb}{MWT \cdot V}$$
$$H = \frac{Kw}{OH} \qquad pH = -LOG(H)$$

| Variable Description Un             | its       |
|-------------------------------------|-----------|
| OH hydroxide ion concentration 1 r  | nol/m^3   |
| H hydrogen ion concentration 1 r    | nol/m^3   |
| gb mass of base 1                   | cg        |
| MWTb molecular weight of base 1     | g/mol     |
| V volume of solution 1 r            | n^3       |
| pH pH function 1                    |           |
| Kw water dissociation constant 1 r  | nol^2/m^6 |
| n No. of hydroxide ions/ molecule 1 |           |

**Example:** 4.5617\_g of primary standard NaOH (MWT = 39.99707\_g/mol) is dissolved in a 500\_ml volumetric flask. What is the pH?

| Given                             | Result                         |
|-----------------------------------|--------------------------------|
| gb = 4.5617_g                     | pH = 13.35                     |
| MWTb = 39.99707 g/mol             | $H = 4.43 \times 1E-14 \mod/1$ |
| V = 500 ml                        | OH = 0.228 mol/l               |
| $Kw = 1.01 X 1E-14 mol^{2}/l^{2}$ |                                |
| n = 1                             |                                |

#### Weak Acids/Bases

These six equations allow calculation of pH for a solution composed of a weak acid or a weak base.

$$H^{3} + Ka \cdot H^{2} - (Ca \cdot Ka + Kw) \cdot H - Ka \cdot Kw = 0$$
  

$$OH^{3} + Kb \cdot OH^{2} - (Cb \cdot Kb + Kw) \cdot OH - Kb \cdot Kw = 0$$
  

$$Kw = H \cdot OH \qquad pH = -LOG(H)$$
  

$$Ca = \frac{ga}{MWT \cdot V} \qquad Cb = \frac{gb}{MWT \cdot V}$$

| Variable | Description                 | Units       |
|----------|-----------------------------|-------------|
| Ca       | acid concentration          | 1 mol/m^3   |
| Cb       | base concentration          | 1 mol/m^3   |
| Ka       | acid dissociation constant  | 1 mol/m^3   |
| Kb       | base dissociation constant  | 1 mol/m^3   |
| Kw       | water dissociation constant | 1 mol^2/l^2 |
| Н        | hydrogen concentration      | 1 mol/m^3   |
| OH       | hydroxide concentration     | 1 mol/m^3   |
| pH       | pH value                    | 1           |
| ga       | mass of acid                | 1_kg        |
| gb       | mass of base                | $1_{kg}$    |
| MWT      | molecular weight            | 1_kg/mol    |
| V        | primary standard volume     | 11          |

**Example:** 0.3862 grams of iodic acid, HIO3 (Ka = 0.162), is dissolved in 1.0 liter of water. What is the pH? Use equations 3-5.

| Given                       | Result                                |
|-----------------------------|---------------------------------------|
| ga = 0.3862 g               | $Ca = 2.20 \times 10E-3 mol/l$        |
| Ka = 0.162  mol/l           | $H = 2.17 \times 10E-3 \text{ mol/l}$ |
| $V = 1.0 \ 1$               | pH = 2.66                             |
| MWT = 175.9106 g/mol        | -                                     |
| $Kw = 1.01 X 10-14 mol^{2}$ | 2/1^2                                 |

Note that when solving for the hydrogen ion concentration, it is important to seed the solver properly to ensure that the positive root is found.

# Henderson-Hasselbach

Henderson-Hasselbach is an approximate expression relating the observed pH of a solution composed of a weak acid and its conjugate base.

| $Ca = \frac{ga}{MWTa \cdot V}$ | $Ccb = \frac{gb}{MWTb \cdot V}$             |
|--------------------------------|---------------------------------------------|
| pKa = -LOG(Ka)                 | $pH = pKa - LOG\left(\frac{Ca}{Ccb}\right)$ |

| Variable | Description                | Units      |
|----------|----------------------------|------------|
| Ca       | acid concentration         | 1_mol/m^3  |
| ga       | mass acid                  | 1_kg       |
| MWTa     | acid molecular weight      | 1 kg/mol   |
| v        | volume                     | $1 kg/m^3$ |
| Ccb      | base concentration         | 1_mol/m^3  |
| gb       | mass base                  | 1_kg       |
| MWTb     | pKa function               | 1          |
| Ka       | acid dissociation constant | 1_mol/m^3  |
| pH       | pH value                   | 1          |

**Example:** 0.45 grams of NaCH3COCOO is placed in a beaker known to contain 100\_ml of 0.01\_mol/l acetic acid. What is the resulting pH? (The Ka of acetic acid is 1.78 x 1E-5\_mol/l).

| Given                         | Result                         |
|-------------------------------|--------------------------------|
| gb = 0.45 g                   | pKa = 4.75                     |
| MWTb = 110.04467 g/mol        | $Ccb = 4.09 \times 1E-2 mol/l$ |
| $V = 100$ _ml                 | pH = 5.36                      |
| Ca = 0.01 mol/l               |                                |
| $Ka = 1.78 \times 1E-5 mol/l$ |                                |

Note that the Henderson-Hasselbach equation is valid when the acid to base concentration is  $10 \ll acid/base \ll 0.1$ .

## Titration (SA/SB)

The following equations describe the pH of a solution obtained when a sample of strong monoprotic acid is titrated with a monoprotic strong base.

$$Ve = \frac{Ca}{Cb} \cdot Va$$
$$pH = -LOG\left(\frac{-(Vb \cdot Cb - Va \cdot Ca)}{2(Va + Vb)} + \frac{1}{2} \cdot \left(\left(\frac{Vb \cdot Cb - Va \cdot Ca}{Va + Vb}\right)^2 + 4 \cdot Kw\right)$$

pH = -LOG(H)

$$Cb = \frac{gb}{MWT \cdot V}$$

| Description                   | Units                                                                                                    |
|-------------------------------|----------------------------------------------------------------------------------------------------|
| acid concentration            | 1_mol/m^3                                                                                                    |
| base (titrant) concentration  | 1_mol/m^3                                                                                                    |
| equilibrium volume            | 1_m^3                                                                                                    |
| volume of acid solution       | 1_m^3                                                                                                    |
| volume of base titrant        | 1_m^3                                                                                                    |
| water dissociation constant   | 1_mol^2/m^6                                                                                                    |
| hydrogen ion concentration    | $1 \text{ mol/m}^3$                                                                                                    |
| pH value                      | 1                                                                                                    |
| mass of base primary standard | 1_Kg                                                                                                    |
| molecular weight of base      | 1_kg/mol                                                                                                    |
| primary standard volume       | 1_m^3                                                                                                    |
|                               | Description<br>acid concentration<br>base (titrant) concentration<br>equilibrium volume<br>volume of acid solution<br>volume of base titrant<br>water dissociation constant<br>hydrogen ion concentration<br>pH value<br>mass of base primary standard<br>molecular weight of base<br>primary standard volume |

**Example:** A primary standard solution was made by adding 0.3986\_g of NaOH (MWT = 39.99707\_g/mol) to 1.000\_1 of water. A 100 ml acid sample of

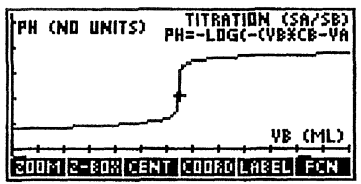

unknown concentration was titrated to an equivalent point of 49.68\_ml at 25\_°C. What is the concentration of acid and predict the pH curve expected for such a titration.

Given gb = 0.3986\_g MWT = 39.99707\_g/mol V = 1.000\_1 Kw = 1.01 x 1E-14\_mol^2/l^2 Ve = 49.68\_ml Va = 100\_ml Result Ca = 4.951 x E-3\_mol/l Cb = 9.966 x 1E-3\_mol/l

With Ca and Cb calculated and tagged as knowns, you may plot pH versus the volume of added base, Vb, as shown (after changing Vb to ml):

| x1 = 0 ml  | $x^{2} = 100$ _ml |
|------------|-------------------|
| $y_1 = -3$ | $y^2 = 16$        |

## Titration (SB/SA)

The following equations describe the pH of a solution obtained when a sample of strong monoprotic base is titrated with a monoprotic strong

| Chemistry | Application | 51 |
|-----------|-------------|----|
|-----------|-------------|----|

acid.

$$Ve = \frac{Cb}{Ca} \cdot Vb$$

$$pH = -LOG(Kw) + LOG\left(\frac{-(Va \cdot Ca - Vb \cdot Cb)}{2 \cdot (Va + Vb)} + \frac{1}{2} \cdot \left(\frac{Va \cdot Ca - Vb \cdot Cb}{Va + Vb}\right)$$

$$pH = -LOG(H)$$
$$Ca = \frac{ga}{MWT \cdot V}$$

| Variable | Description                      | Units                                   |
|----------|----------------------------------|-----------------------------------------|
| Ca       | concentration of acid titrant    | 1_mol/m^3                               |
| Cb       | concentration of base            | 1_mol/m^3                               |
| Ve       | equilibrium volume               | 1_m^3                                   |
| Va       | volume of acid solution          | 1_m^3                                   |
| Vb       | volume of base titrant           | 1 m^3                                   |
| Kw       | dissociation constant of water   | 1 mol^2/l^2                             |
| H        | hydrogen concentration           | 1 mol/m^3                               |
| pН       | pH value                         | 1                                       |
| ga       | mass primary standard            | 1 kg                                    |
| MWT      | molecular weight                 | 1 kg/mol                                |
| V        | primary standard volume          | 1_m^3                                   |
| Frampla  | Plot the family of PH (ND UNITS) | TITRATION (SB/SA)<br>PH=-LOG(KW)+LOG(-+ |

**Example:** Plot the family of titration curves, starting with 25\_ml of 0.1, 0.001, and .00001\_mol/l of base, with identical concentrations of acid.

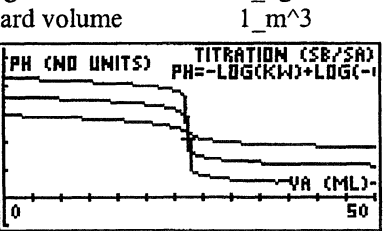

# Titration (WA/SB)

The following equations describe the concentration of  $H^+$  in a solution made from a titration of a weak acid with volume of strong base.

$$H^{3} + \left(\frac{Cb \cdot Vb}{Va + Vb} + Ka\right) \cdot H^{2} - \left(\frac{Ca \cdot Va - Cb \cdot Vb}{Va + Vb} \cdot Ka + Kw\right) \cdot H - Ka$$

$$Vb = Va \cdot \frac{\frac{Ca \cdot Ka}{Ka + H} - H + \frac{Kw}{H}}{Cb + H - \frac{Kw}{H}}$$
$$pH = -LOG(H)$$

Note that the first two equations are equivalent. When solving for the hydrogen ion concentration, it is important to seed the solver properly to ensure that the positive root is found

| Variable | Description                  | Units       |
|----------|------------------------------|-------------|
| Ca       | acid concentration           | 1_mol/m^3   |
| Cb       | base (titrant) concentration | 1_mol/m^3   |
| Ka       | acid dissociation constant   | 1_mol/m^3   |
| Kw       | water dissociation constant  | 1_mol^2/l^2 |
| Va       | volume acid solution         | 1_m^3       |
| Vb       | volume base titrant          | 1_m^3       |
| Н        | hydrogen concentration       | 1_mol/m^3   |
| pH       | pH value                     | 1           |

**Example:** What will be the pH of a 25\_°C solution made by mixing 25.0\_ml of 0.1\_mol/l HAc(Ka=1.78 x 1E-5\_mol/l) with 10.00\_ml of 0.10\_mol/l NaOH? How much does the pH change if 2.50\_ml of additional NaOH are added? 2.50 ml more?

| Given                                            | Result                                 |
|--------------------------------------------------|----------------------------------------|
| Ca = 0.1  mol/l                                  | 10.0_ml                                |
| Cb = 0.1  mol/l                                  | $H = 2.67 \times 1E_{-5} \text{mol/l}$ |
| Kw = 1.01 1E-14 mol <sup>2</sup> /l <sup>2</sup> | pH = 4.57                              |
| Ka = 1.78 E-5 mol/l                              | 12.50_ml                               |
| $Va = 25.0 \text{ ml}^{-1}$                      | $H = 1.78 \times 1E_{5} mol/l$         |
| Vb = 10.0 ml                                     | pH = 4.75                              |
| _                                                | 15.0_ml                                |
|                                                  | $H = 1.19 \times 1E_{-5} mol/l$        |
|                                                  | pH = 4.92                              |

#### Titration (WB/SA)

The following equations describe the concentration of  $H^+$  in a solution of a weak base titrated with a weak acid.

$$OH^{3} + \left(\frac{Ca \cdot Va}{Va + Vb} + Kb\right) \cdot OH^{2} - \left(\frac{Cb \cdot Vb - Ca \cdot Va}{Va + Vb} \cdot Kb + Kw\right) \cdot OH$$
$$-Kb \cdot Kw = 0$$

$$Vb = Va \cdot \frac{\frac{Cb \cdot Kb}{Kb + OH} - OH + \frac{Kw}{OH}}{Ca + OH - \frac{Kw}{OH}}$$

 $Kw = H \cdot OH$  pH = -LOG(H)

**Note:** Equations 1 and 2 are equivalent. When solving for the hydrogen ion concentration, it is important to seed the solver properly to ensure that the positive root is found.

| Variable | Description                     | Units               |
|----------|---------------------------------|---------------------|
| Ca       | concentration of acid titrant   | 1_mol/m^3           |
| СЪ       | concentration of base (titrant) | $1 \text{ mol/m}^3$ |
| Kb       | dissociation constant of base   | 1_mol/m^3           |
| Kw       | water dissociation constant     | $1_{mol^{2}/l^{2}}$ |
| Va       | volume of added titrant         | 1_m^3               |
| Vb       | volume of base solution         | 1_m^3               |
| Н        | hydrogen concentration          | $1 \text{ mol/m}^3$ |
| OH       | hydroxide concentration         | 1_mol/m^3           |
| pH       | pH value                        | 1                   |

**Example:** 10.0\_ml of 0.1\_mol/l HCl is added to 30.0\_ml of 0.1\_mol/l NH4OH (Kb=1.80 x 1E-5 mol/l). What is the pH?

GivenResult $Ca = 0.100 \text{_mol/l}$  $H = 2.81 \text{ x } 1E-10 \text{_mol/l}$  $Cb = 0.100 \text{_mol/l}$  $OH = 3.59 \text{ x } 1E-5 \text{_mol/l}$  $Kb = 1.80 \text{ x } 1E-5 \text{_mol/l}$ pH = 9.55 $Kw = 1.01 1E-14 \text{_mol}^2/1^2$ Va = 10.0 ml

# Thermo/Electrochemistry

Seven topics in this category focus on thermal and thermodynamic properties, and electrochemical reactions.

Heat Transfer Heat Capacity Heat Engines Nernst Law Free Energy Reduction Thermodynamics

# Heat Transfer

The following relations describe the heat flow equations which govern the flow of heat between two bodies of different temperatures with no phase change.

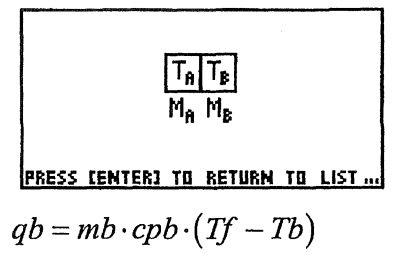

$$qa = ma \cdot cpa \cdot (Tf - Ta)$$

$$qa = -qb$$

$$Tf = \frac{mb \cdot cpb \cdot Tb + ma \cdot cpa \cdot Ta}{ma \cdot cpa + mb \cdot cpb}$$

| сра | = | Сра  |
|-----|---|------|
|     |   | MWTa |

$$cpb = \frac{Cpb}{MWTb}$$

| Variable | Description                       | Units               |
|----------|-----------------------------------|---------------------|
| qa       | heat flow in or out of material a | 1_J                 |
| qb       | heat flow in or out of material b | 1_J                 |
| ma       | mass of a                         | 1_kg                |
| mb       | mass of b                         | 1_kg                |
| сра      | specific heat of a                | 1_J/(kg·K)          |
| cpb      | specific heat of b                | 1_J/(kg·K)          |
| Сра      | molar heat capacity of a          | $1_J/(mol \cdot K)$ |
| Cpb      | molar heat capacity of b          | 1_J/(mol·K)         |
| TĪ       | final temperature                 | 1_K                 |
| Ta       | temperature of a                  | 1_K                 |
| ТЬ       | temperature of b                  | 1_K                 |
| MWTa     | molecular weight of a             | 1_kg/mol            |
|          |                                   |                     |

molecular weight of b

1 kg/mol

**Example**: Suppose a 20\_g block of copper at 90\_°C is placed in 100\_g of water at 25.0\_°C. What is the final temperature?

 Given
 Result

  $cpa (copper) = 0.385 J/(g\cdot K)$  qa = -491 J 

 ma = 20 g qb = 491 J 

 Ta = 90 °C Tf = 26 °C 

  $cpb (water) = 4.184 J/(g\cdot K)$  mb = 100 g 

 Tb = 25 °C Tb = 25 °C 

Cannot solve for MWTa, MWTb, Cpa, and Cpb.

# Heat Engines

The thermal efficiency and coefficient of performance for a hermodynamic heat engine are given by the equations below.

$$\eta = 1 - \frac{Tc}{Th} \qquad \qquad Cop = \frac{Tc}{Th - Tc}$$

| Variable | Description                   | Units |
|----------|-------------------------------|-------|
| η        | thermal efficiency            | 1     |
| Cop      | coefficient of performance    | 1     |
| Tc       | temperature of cold reservoir | 1 K   |
| Th       | temperature of hot reservoir  | 1_K   |

**Example:** What is the operating efficiency and coefficient of performance of an engine operating between a temperature of 459\_°F and 25\_°C?

| Given         | Result        |
|---------------|---------------|
| Th = 459_°F   | $\eta = 0.42$ |
| $Tc = 25_{C}$ | Cop = 1.4     |

## Free Energy

The following equations define free energy.

 $\Delta G = \Delta H - T \cdot \Delta S \qquad \Delta G = -R \cdot T \cdot LN(Keq)$ 

| Variable   | Description          | Units               |
|------------|----------------------|---------------------|
| ΔG         | free energy change   | 1_J/mol             |
| ΔH         | enthalpy change      | 1_J/mol             |
| Т          | temperature          | 1_K                 |
| $\Delta S$ | entropy change       | $1_J/(mol \cdot K)$ |
| Keq        | equilibrium constant | 1                   |

**Example**: The reaction below has a  $\Delta H$  and a  $\Delta S$  of +37.6\_kJ/mol and 58.5 J/mol·K at 25 °C.

$$NOCl(s) \longrightarrow NO(g) + \frac{1}{2} \cdot Cl_2$$

Is this a spontaneous reaction? If not, at what temperature is it spontaneous?

| Given                             | Result                   |
|-----------------------------------|--------------------------|
| $\Delta H = 37.6 kJ/mol$          | $\Delta G = 20.2 kJ/mol$ |
| $\Delta S = 58.5 J/(mol \cdot K)$ | Keq = 2.94042E-4         |
| $T = 25_{C}$                      | (Ln Keq = -8.13)         |

The reaction is non-spontaneous at 25\_°C, solving for the equilibrium temperature where  $\Delta G=0$ .

| Given                             | Result       |
|-----------------------------------|--------------|
| $\Delta G = 0$                    | T = 369_°C   |
| $\Delta H = 37.6 kJ/mol$          | Keq = 1      |
| $\Delta S = 58.5 J/(mol \cdot K)$ | (Ln Keq = 0) |

Note: To solve this problem the temperature "T" must be "Unknown"  $\Delta G$  vs. T is plotted below (Note: Temperature variable T must be converted to \_K before this plot is generated): x1 = 200 x2 = 800y = autoscale

#### Thermodynamics

Empirical heat capacities are usually of the form given in the first equation. Enthalpy and entropies are obtained by simple integration over temperature.

$$Cp = A + B \cdot T + C \cdot T^{2} + \frac{D}{T^{2}}$$
  

$$\Delta H = A \cdot T + \frac{B}{2} \cdot T^{2} + \frac{C}{3} \cdot T^{3} - \frac{D}{T} - H_{298}$$
  

$$\Delta S = 2.303 \cdot A \cdot LOG(T) + B \cdot T + \frac{C}{2} \cdot T^{2} - \frac{1}{2} \cdot \frac{D}{T^{2}} - S_{298}$$

| Variable   | Description          | Units                 |
|------------|----------------------|-----------------------|
| Ср         | heat capacity        | 1_J/(mol·K)           |
| ΔH         | enthalpy at T        | 1_J/mol               |
| ΔS         | entropy at T         | 1 J/(mol·K)           |
| Α          | empirical constant   | 1_J/(mol·K)           |
| В          | empirical constant   | $1 J/(mol \cdot K^2)$ |
| <b>C</b> . | empirical constant   | $1 J/(mol \cdot K^3)$ |
| D          | empirical constant   | 1_J*K/mol             |
| Т          | absolute temperature | 1_K                   |
| H298       | enthalpy at 298 K    | 1_J/mol               |
| S298       | entropy at 298_K     | 1_J/(mol·K)           |
|            |                      |                       |

**Example:** What is the heat capacity, enthalpy and entropy of Al2O3(s) at 600\_K? The appropriate constants are given below:

## **Heat Capacity**

For any material, the following equations relate the difference in heat capacity at constant volume and pressure to fundamental parameters of the material.

$$\Delta C = \frac{\alpha^2 \cdot V \cdot T}{\varepsilon} \qquad \Delta C = Cp - Cv$$

Variable Description

Units

| ΔC | heat capacity difference          | 1_J/(mol·K) |
|----|-----------------------------------|-------------|
| α  | expansion coefficient             | 1_1/K       |
| V  | molar volume                      | 1_m^3/mo1   |
| Т  | temperature                       | 1_K         |
| 3  | compressibility coefficient       | 1_1/Pa      |
| Ср | heat capacity (constant pressure) | 1_J/(mol·K) |
| Cv | heat capacity (constant volume)   | 1_J/(mol·K) |

**Example:** What is the difference in the heat capacities at constant volume and pressure for water at  $25_{\circ}C$ ?

Given  $\alpha = 2.07 \times 1E-4_1/K$   $V = 18.087_cm^3/mol$   $T = 25_°C$  $\epsilon = 45.3 \times 1E-6_1/atm$  **Result**  $\Delta C = .517 \text{ x } 1\text{E}-3 J/(\text{mol}\cdot\text{K})$ 

#### Nernst Law

The Nernst Law relates the electrode potential to the concentrations of materials in a reaction of the form:  $aA + bB \rightarrow cC + dD$ .

$$E = Eo - 2.303 \cdot \frac{R \cdot T}{n \cdot F} \cdot LOG(Q) \qquad Q = \frac{(C)^{c} \cdot (D)^{d}}{(A)^{a} \cdot (B)^{b}}$$
$$Eo = 2.303 \cdot \frac{R \cdot T}{n \cdot F} \cdot LOG(K) \qquad \Delta G = -n \cdot F \cdot E$$

 $\Delta Go = -n \cdot F \cdot Eo$ 

| Variable | Description                     | Units     |
|----------|---------------------------------|-----------|
| E        | cell potential                  | 1 V       |
| Eo       | standard cell potential         | 1_V       |
| Т        | temperature                     | 1_K       |
| n        | moles electrons                 | 1         |
| Q        | reaction quotient               | 1         |
| a,b,c,d  | product/reactant coefficients   | 1         |
| A,B,C,D  | product/reactant concentrations | 1_mol/m^3 |
| ΔG       | free energy change              | 1 J/mol   |
| ΔGo      | standard free energy change     | 1 J/mol   |
| K        | equilibrium constant            | 1         |

**Example:** Calculate the half-potential, measured at 49\_°C, for the reaction

$$Cu^{+2}(aq) + 2e^{-} \longrightarrow Cu(s)$$

GivenResult $Eo = 0.34 \ V$  $E = 0.36 \ V$  $T = 49 \ <198 > C$ Q = 0.2n = 2 $\Delta G = -16.7 \ kcal/mol$ A = 5 $\Delta Go = -15.7 \ kcal/mol$ a = 1 $K = 4.3x \ 1E10$ B = C = D = 1b = c = d = 0

#### Reduction

The following equations describe the quantity of **a** produced by electrolytic reduction for time **t** by the chemical equation:

| Reactant                                 | $+ n e^- \rightarrow aA.$ |          |
|------------------------------------------|---------------------------|----------|
| $Q = A \cdot t$                          | $ne = \frac{Q}{F}$        |          |
| $na = \left(\frac{a}{n}\right) \cdot ne$ | $ma = MWTa \cdot na$      |          |
| Variable                                 | Description               | Units    |
| Q                                        | charge                    | 1_C      |
| A                                        | current                   | 1_A      |
| t                                        | time                      | 1_s      |
| ne                                       | moles of electrons        | 1_mol    |
| na                                       | moles of a produced       | 1_mol    |
| а                                        | coefficient of a          | 1        |
| n                                        | coefficient of n          | 1        |
| ma                                       | mass of a produced        | 1_kg     |
| MWTa                                     | molecular weight of a     | 1 kg/mol |

**Example**: An electrolytic cell is constructed in which silver chloride is reduced to silver metal and chloride ion according to the reaction

#### $AgCl(s) + e^{-} \rightarrow Ag(s) + Cl^{-}$

A current of 50\_mA is passed through the cell for 4.5\_h. What is the mass of silver deposited?

| Given               | Result                       |
|---------------------|------------------------------|
| $t = 4.5_h$         | Q = 810 C                    |
| A = 50.0  mA        | $ne = 8.40 \times 1E-3 mol$  |
| a = n = 1           | $na = 8.40 \times 1E-3$ _mol |
| MWTa = 107.87_g/mol | ma = 0.906_g                 |

#### Precipitation

The condition for precipitation of a salt in water defines the solubility product Ksp. For a salt of the solubility of the form AaBb, the solubility product is defined as  $Ksp=[A]^{a}[B]^{b}$ .

The following equations relate the solubility product to the overall solubility of the salt.

$$Ksp = fa \cdot fb \cdot s^2$$
 AB

$$Ksp = 4 \cdot fa^2 \cdot fb \cdot s^3 \qquad A2B$$

$$Ksp = 4 \cdot fa \cdot fb^2 \cdot s^3 \qquad AB2$$

$$Ksp = 27 \cdot fa^3 \cdot fb \cdot s^4$$
 A3B

$$Ksp = 27 \cdot fa \cdot fb^3 \cdot s^4$$
 AB3

$$Ksp = 108 \cdot fa^2 \cdot fb^3 \cdot s^5 \qquad A2B3$$

$$Ksp = 108 \cdot fa^3 \cdot fb^2 \cdot s^5 \qquad A3B2$$

$$s = \frac{ga}{MWT \cdot V}$$

| Variable | Description               | Units |
|----------|---------------------------|-------|
| Ksp      | solubility product        | *     |
| fa       | activity coefficient of a | **    |

| fb  | activity coefficient of b | 1         |
|-----|---------------------------|-----------|
| s   | solubility                | 1_mol/m^3 |
| ga  | mass of a                 | 1_kg      |
| MWT | molecular weight of a     | 1_kg/mol  |
| v   | volume                    | 1_m^3     |

\* Units of Ksp depend on the stoichiometric ratios within the dissolving species.

\*\*Activity coefficients are equal to 1 if ideal.

**Example:** What is the solubility of BiI3(s) (AB3, Ksp=8.1x1E-19 in a solution such that, at equilibrium, fBi<sup>+</sup>3=0.110 and fI<sup>-</sup>=0.200. How many grams of BiI3 are dissolved in 100\_ml at equilibrium? Compare your results assuming ideality and non-ideality.

| Case 1: Non-Ideal                                  |                                           |
|----------------------------------------------------|-------------------------------------------|
| Given                                              | Result                                    |
| fb = 0.200                                         | $s = 7.6 \times 1E-5 mol/l$               |
| fa = 0.110                                         | ga = 4.5 mg                               |
| $Ksp = 8.1 \times 1E-19 \mod \frac{4}{l^{-1}}$     |                                           |
| V = 100 ml                                         |                                           |
| MWT = 589.6939 g/mol                               |                                           |
| Case 2: Ideal                                      |                                           |
| Given                                              | Result                                    |
| fb = 1                                             | $s = 1.3 \times 10 < M^{>-5} < D^{mol/l}$ |
| fa = 1                                             | ga = 0.776 mg                             |
| $K_{sp} = 8.14 \text{ x } 1E-19 \text{ mol}^4/l^4$ |                                           |

# **Kinetics**

V = 100 ml

MWT = 589.6939 g/mol

Chemical kinetics is the study of the time dependence of chemical reactions. The following topics represent common kinetic studies.

First Order Second Order (II) Parallel First Order Arhenius Law First Order Consecutive Fractional Life Second Order(I)

#### First Order

A reaction:  $A \rightarrow^{k1st}$  Products, which proceeds in first order, behaves according to the following equations.

$$Rate = k1st \cdot Ca$$
$$Ca = Cao \cdot e^{-k1st \cdot t}$$
$$thalf = \frac{LN(2)}{k1st}$$

| Variable | Description           | Units                 |
|----------|-----------------------|-----------------------|
| Rate     | rate of reaction      | $1_mol/(m^3 \cdot s)$ |
| klst     | rate constant         | 1_1/s                 |
| Ca       | concentration A (t)   | 1_mol/m^3             |
| Cao      | concentration A (t=0) | 1_mol/m^3             |
| t        | time                  | 1_s                   |
| thalf    | half life             | 1_s                   |

**Example:** At 25\_°C, a first order reaction takes 15.0 minutes to reach the point where half the initial concentration of the reactant has been consumed (half life). How long before less than 1% is left over?

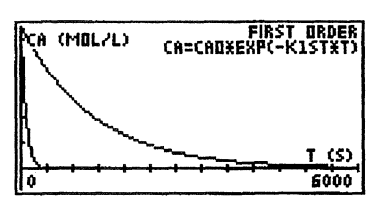

| Given                       | Result                                |
|-----------------------------|---------------------------------------|
| Ca = 1.0  mol/l (assumed)   | $k1st = 7.7 \times 1E-4_1/s$          |
| Cao = 0.01  mol/l (assumed) | $t = 5979$ _s                         |
| $thalf = 15_{min}$          | Rate = $7.7 \times 1E-6 \mod (m^3*s)$ |

If the reaction is heated to 125\_°C, the reaction has a half life of only 1.0\_min. Under these conditions, how long does it take to reach 1.0% of initial concentration: Plot the reactant concentration vs. time for these two cases.

 $x1 = 0_s$  $x2 = 6000_s$ autoscale yResult

thalf = 1.0 min

 $k1st = 1.16 \times 1E-2_{1/s}$ 

Cao = 1.0 mol/lCa = 0.01 mol/l t = 398 s

## Parallel First Order

The following reactions describe concentrations of reactants for first order, irreversible, parallel reactions of the form:

$$A = Ao \cdot e^{-(kb+kc)\cdot t}$$
$$B = Bo + \frac{kb \cdot Ao}{kb + kc} \left(1 - e^{-(kb+kc)\cdot t}\right)$$
$$C = Co + \frac{kc \cdot Ao}{kb + kc} \cdot \left(1 - e^{-(kb+kc)\cdot t}\right)$$

 $-(kb+kc)\cdot t$ 

| Variable | Description                  | Units     |
|----------|------------------------------|-----------|
| В        | concentration B (t)          | 1_mol/m^3 |
| Bo       | concentration B (t=0)        | 1_mol/m^3 |
| kb       | rate constant for reaction B | 1_1/s     |
| Ao       | concentration A (t=0)        | 1_mol/m^3 |
| kc       | rate constant for reaction C | 1_1/s     |
| t        | time                         | 1_s       |
| С        | concentration C (t)          | 1_mol/m^3 |
| Со       | concentration C (t=0)        | 1_mol/m^3 |
| Α        | concentration A (t)          | 1_mol/m^3 |

**Example:** A parallel reaction can produce two products with rate constants of 1.0 1/s and 0.5 1/s. Starting with 1 mol/l of initial reactant, plot the concentration profiles of A, B and C vs. time.

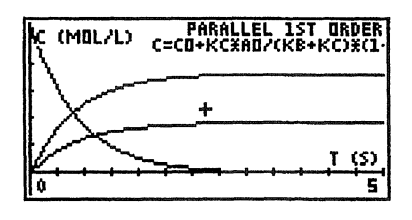

#### Given

Bo = 0 mol/lkb = 1.0 1/s Ao = 1.0 mol/l

#### and

| x1 = 0       | $x2 = 5_s$  |
|--------------|-------------|
| y1 = -0.1363 | $y^2 = 1.0$ |

#### $kc = 0.5 \ 1/s$ Co = 0 mol/l

#### First Order Consecutive

The simplest form of consecutive reactions is a series of first order reactions of the form:

$$A \xrightarrow{k_1} B \xrightarrow{k_2} C \xrightarrow{k_3} D$$

These four equations describe the kinetics of such a system.

$$A = Ao \cdot e^{-k \cdot t}$$

$$B = Bo \cdot e^{-k2 \cdot t} + \frac{k1 \cdot Ao}{k2 - k1} \cdot \left(e^{-k1t} - e^{-k2 \cdot t}\right)$$

$$C = Co \cdot e^{-k3 \cdot t} + Bo \cdot \left(\frac{k2 \cdot e^{-k2 \cdot t}}{k3 - k2} - \frac{k2 \cdot e^{-k3t}}{k3 - k2}\right)$$

$$+ Ao \cdot \left(\frac{k1 \cdot k2 \cdot e^{-k1t}}{(k3 - k1) \cdot (k2 - k1)} - \frac{k1 \cdot k2 \cdot e^{-k2 \cdot t}}{(k3 - k2)(k2 - k1)} + \frac{k1 \cdot k2 \cdot e^{-k3 \cdot t}}{(k3 - k2)(k3 - k2)(k3 - k2)}\right)$$

| Variable | Description                         | Units     |
|----------|-------------------------------------|-----------|
| Α        | concentration A (t)                 | 1_mol/m^3 |
| Ao       | concentration A (t=0)               | 1_mol/m^3 |
| В        | concentration B (t)                 | 1_mol/m^3 |
| Во       | concentration B (t=0)               | 1_mol/m^3 |
| С        | concentration C (t)                 | 1_mol/m^3 |
| Со       | concentration C (t=0)               | 1_mol/m^3 |
| k1       | rate constant for $A \rightarrow B$ | 1_1/s     |
| k2       | rate constant for $B \rightarrow C$ | 1_1/s     |
| k3       | rate constant for $C \rightarrow D$ | 1_1/s     |
| t        | time                                | 1_s       |

**Example:** Irreversible successive first order reactions kinetics is often used to describe radioactive decay. Consider the progressive series of reactions:

 $A \xrightarrow{5_1/h} B \xrightarrow{2.5_1/h} C \xrightarrow{4.5_1/h} D$ 

where A(t=0) = 1.0 mol/l and Bo=Co=0 mol/l. Plot the concentration

of B and C vs. time, and determine the point where the maximum concentration of each material occurs.

x1 = 0\_s x2 = 6000\_s y1 = -0.1363 y2 = 1 A (maximum) = 0.00\_s B (maximum) = 0.50\_mol/l, ~969\_s C (maximum) = 0.22 mol/l, ~1800 s

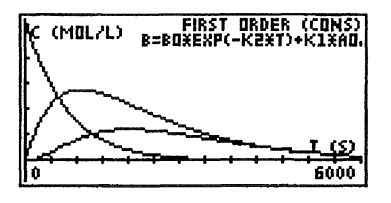

# Second Order (I)

These three equations describe the concentration versus time for a second order reaction of the form:  $aA \rightarrow products$ .

$$Rate = k2nd \cdot Ca^{2}$$

$$Ca = \frac{Cao}{(1 + a \cdot k2nd \cdot t \cdot Cao)}$$

$$thalf = \frac{1}{a \cdot Cao \cdot k2nd}$$

| Description                | Units                                                                                                    |
|----------------------------|----------------------------------------------------------------------------------------------------|
| rate of reaction           | 1_mol/(m^3·s)                                                                                                    |
| rate constant              | $1_m^3/(mol \cdot s)$                                                                                                    |
| concentration A (t)        | 1_mol/m^3                                                                                                    |
| concentration A (t=0)      | 1_mol/m^3                                                                                                    |
| stoichiometric coefficient | 1                                                                                                    |
| time                       | 1_s                                                                                                    |
| half life                  | 1_s                                                                                                    |
|                            | Description<br>rate of reaction<br>rate constant<br>concentration A (t)<br>concentration A (t=0)<br>stoichiometric coefficient<br>time<br>half life |

**Example:** The thermal decomposition of HI (2HI  $\rightarrow$ H2 + I2) proceeds in second order in HI. In this reaction, a 0.10\_mol/l of HI sample reacts for 10 minutes in a spectrophotometer. After 10 minutes the concentration is 0.08\_mol/l. What is the rate constant and half life?

| Given                     | Result                                    |
|---------------------------|-------------------------------------------|
| Cao = 0.10 mol/l          | $k2nd = 2.08 \times 1E-3_l/(mol \cdot s)$ |
| $Ca = 0.08 \text{_mol/l}$ | $thalf = 40_{min}$                        |
| $t = 10.0_{min}$          |                                           |

66
a = 2

#### Second Order (II)

The following equations describe concentrations versus time for a second order reaction of the form:  $aA + bB \rightarrow products$ .

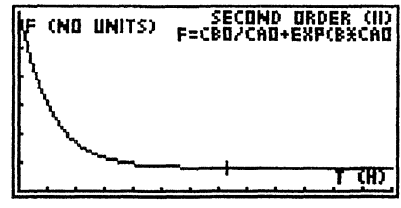

 $Rate = k2nd \cdot Ca \cdot Cb$ 

$$f = \left(\frac{Cbo}{Cao}\right) \cdot \exp\left(\left(a \cdot Cbo - b \cdot Cao\right) \cdot k2nd \cdot t\right)$$
$$f = \frac{CB}{CA}$$

| Variable | Description                     | Units         |
|----------|---------------------------------|---------------|
| Rate     | rate of reaction                | 1_mol/(m^3·s) |
| k2nd     | rate constant                   | 1_m^3/(mol·s) |
| Ca       | concentration A (t)             | 1_mol/m^3     |
| Cb       | concentration B (t)             | 1_mol/m^3     |
| f        | reactant ratio                  | 1             |
| Cao      | concentration A (t=0)           | 1_mol/m^3     |
| Cbo      | concentration B (t=0)           | 1_mol/m^3     |
| а        | stoichiometric coefficient of a | 1             |
| b        | stoichiometric coefficient of b | 1             |
| t        | time                            | 1_s           |

Example: The reaction of ethylene bromide with potassium iodide in 99% methanol proceeds in second order according to the following reaction:

$$C_2H_ABr + 3Kl \xrightarrow{k^2nd} C_2H_A + 2KBr + Kl_3$$

At 59.72\_°C, k2nd is reported to be 5.0 x 1E-3 \_l/(mol·s) when the initial concentration of ethylene bromide and potassium iodide are 0.02864\_mol/l and 0.1531\_mol/l, respectively. Calculate the reactant ratio at  $0.1_h$ ,  $0.5_h$ ,  $1.0_h$  and  $10_hr$ .

| Given               | Result            |
|---------------------|-------------------|
| Cao = 0.02864_mol/l | $f(0.1_h) = 6.03$ |

**Chemistry Application** 

Cbo = 0.1531 mol/lk2nd =  $5.0 \times 1\text{E}-3 \text{ l/(mol \cdot s)}$ a = 1 b = 3 t = 0.5 hx1 = 0x2 = 10y = autoscale

#### Arrhenius Law

These equations describe the Arhenius Law, which relates the rate constant to the temperature and activation energy of the reaction.

$$k1 = A \cdot e^{-\left(\frac{Ea}{R \cdot T}\right)}$$
$$LN\left(\frac{k1}{k2}\right) = \left(\frac{-Ea}{R}\right) \cdot \left(\frac{1}{T1} - \frac{1}{T2}\right)$$

| Variable | Description         | Units   |
|----------|---------------------|---------|
| k1       | rate constant at T1 | 1       |
| k2       | rate constant at T2 | 1       |
| Α        | pre-exponential     | 1       |
| Ea       | activation energy   | 1 J/mol |
| T1       | temperature at k1   | 1 K     |
| T2       | temperature at k2   | 1_K     |

**Example:** The rate constants for the rearrangement of methyl isonitrile are  $2.52 \times 1E-5_1/s$  and  $3.16 \times 1E-3_1/s$  at  $189.7_{C}$  and  $251.2_{C}$  respectively. From this data, calculate the activation energy and pre-exponential for this reaction.

#### Given

k1 = 2.52 x 1E-5 k2 = 3.16 x 1E-3 T1 = 189.7\_°C T2 = 251.2\_°C **Result** Ea = 159\_kJ/mol A = 1.96 x 1E13

#### Fractional Life

The time necessary for a given fraction of a reagent to react will depend on the initial concentrations of reactants and the rate expression for the

**Chemistry Application** 

reaction. The following equations calculate the time necessary for the reactant to reach to a fraction of its original concentration.

$$tfract = \frac{\left(\frac{1}{1-f}\right)^{no-1} - 1}{(no-1) \cdot a \cdot kgen \cdot Cao^{no-1}} \qquad \text{If no} \neq 0$$

$$tfract = \frac{-LN(1-f)}{kgen}$$
 If no = 1

| Description                | Units                                                                                                    |
|----------------------------|----------------------------------------------------------------------------------------------------|
| fractional life            | 1_s                                                                                                    |
| reaction order             | 1                                                                                                    |
| general rate constant      | 1_1/s*                                                                                                    |
| general concentration      | 1                                                                                                    |
| stoichiometric coefficient | 1                                                                                                    |
| fractional order           | 1                                                                                                    |
|                            | Description<br>fractional life<br>reaction order<br>general rate constant<br>general concentration<br>stoichiometric coefficient<br>fractional order |

\*The units of kgen will be in the units of  $(time)^{-1}$ , times the units of Cao to the (1-no) power.Note that only one equation is shown in the calculator.

**Example:** A second order reaction  $(2A \rightarrow \text{products})$  proceeds with a rate constant of 1.03 x 1E-3\_1/(h mol). If the initial concentration of A is 0.01\_mol/l, how long will it take for 10% of A to react? How about 25%, 50%, or 75%?

| Given                         | Result                    |
|-------------------------------|---------------------------|
| no = 2                        | tfract = 1.94 E7_s 10%    |
| kgen = $1.03 \times 1E-3_1/h$ | $tfract = 5.82 E7_s 25\%$ |
| Cao = 0.01                    | $tfract = 17.5 E7_s 50\%$ |
| a = 2                         | tfract = 52.4 E7_s 75%    |
| f = 0.10                      |                           |

# **3** Periodic Table

## In This Chapter

The Periodic Table function is a quick reference tool that provides basic information, such as mass number, electron configuration, oxidation state, and atomic weight, for each element.

#### Using the Periodic Table

The Periodic Table screen displays after selecting this topic at the main menu. The figure below illustrates the information given on the screen for each element:

In the Periodic Table display, each square represents one element. The square, black cursor marks the selected element. The element name, mass number, symbol, atomic number and molecular weight, are displayed.

#### Properties of Each Element

2 HYDROGEN 34567 1 3456789012 H 1 3456789012 1.0079 1.0079 1.007

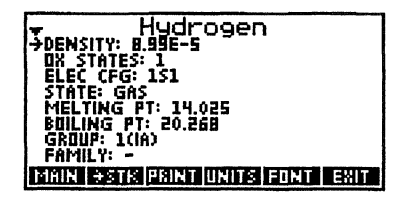

Press **PROPS** or ENTER to view a list

of properties for the current element: Use the cursor keys to scroll down the list to the desired property. Pressing me places the data on the calculator stack. The properties listed for each element (if available) are:

- Atomic Number (Table)
- Mass Number (Table)
- Atomic Weight (Table)
- Density
- Oxidation State
- Electron Configuration
- Physical State
- Electronegativity (Pauling's)
- Atomic Radii
- Covalent Radii
- First Ionization Potential

- Boiling Point
- Group and Family
- Melting Point

#### Moving Around the Periodic Table

Use the cursor keys ( TFAA) to move the pointer to any element. Pressing the Fakey with a cursor key moves the cursor to the beginning

or end of the current row or column. Pressing **FAST** eliminates the element information from the screen and allows you to quickly move from element to element using the cursor keys. Press **FAST** again to retrieve the screen information.

| 35       |   | 2 | Э | 4 | С<br>5 | HI<br>6 | .0<br>7 | Ri<br>Ø | N<br>9 | E | 1 | 2 | 3  | 4 | 5 | F | 7 | - |
|----------|---|---|---|---|--------|---------|---------|---------|--------|---|---|---|----|---|---|---|---|---|
| C1<br>17 |   |   |   | _ |        |         |         |         |        |   |   |   |    |   |   |   |   |   |
| 35.45    |   |   | Ž |   |        |         |         | P       |        | F | F | B |    | H | B | H | H |   |
| PROPS    | F | E | U | I | ŧΤ     | ŀ       | ÷       |         | LĪ     | 5 |   | F | Ĥ: | T |   | 1 | P |   |

## **Using Search and List Utilities**

To search for a particular element press the **FIND** softkey. At the prompt, type in the symbol or atomic number of the element you want to search for, as shown: If you are entering an element's symbol, the second letter must be lower case. Lower case entries are made by pressing **F** before typing in the letter. Press **ME** to move to the Periodic Table screen containing the element you were searching for, in this case, chlorine:

# *List of Element Names and Symbols*

Pressing **LIST** displays the names and symbols of all the elements in the Periodic Table, in alphabetical order:

#### Searching for a Property

To search for particular property, press  $\textcircled{\mbox{\sc only}}$  at the list of properties screen. At the "search for" prompt, type in the desired variable, remembering that

searches are case sensitive. For example, to search for the covalent radii of chlorine, type in "Cov" at the prompt, as shown:

Then press **ENTER** to initiate the search.

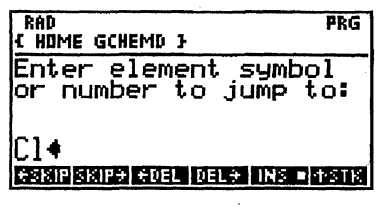

| - Ele              | ments      |    |
|--------------------|------------|----|
| Actinium           | <u> </u>   |    |
| Americium          | ŚÃŵŚ       |    |
| Antimony           | (SP)       |    |
| Argon<br>  Arsenic |            |    |
| PROPS FIND ATLAS   | THELE FONT | UP |

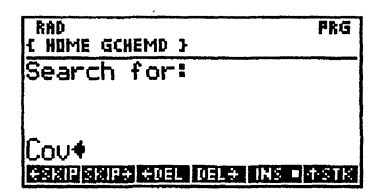

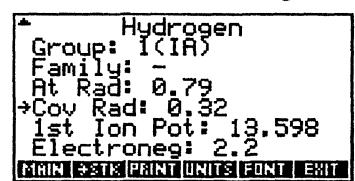

The following screen displays: Press **EXIT** to return to the Periodic Table screen.

#### Editing Text Entries During a Search

The search mode softkeys ( $\leq$ -SKIP,  $\leq$ -DEL, INS) along the bottom of the search screen are command line editing keys. They are built into the HP 48GX and allow you to edit the search string. Their functions are summarized below:

| < - SK   P | Moves the cursor to the beginning of the current word.     |
|------------|------------------------------------------------------------|
| SKIP->     | Moves the cursor to the beginning of the next word.        |
| < - DEL    | Deletes all the characters in the current word to the left |
|            | of the cursor.                                             |
| DEL ->     | Deletes all the characters from the cursor's current       |
|            | position to the first character of the next word.          |
| INS        | Toggles between insert and typeover modes.                 |

#### Using the Print Function

You can send data from the Periodic Table directly to an infrared (IR) printer compatible with the HP 48GX via the infrared port. Follow the instructions in the printer manual regarding operating and positioning the printer relative to the HP 48GX.

When you press the **PRIME** softkey at the Periodic Table screen, the next screen asks you to select *all* or *field*. If you press **ALL**, all data for the current element is sent to the printer. Pressing **FIELD** prints only the data item currently selected by the pointer.

#### Summary of Softkeys

| MAIN   | Returns to the main menu.                                               |
|--------|-------------------------------------------------------------------------|
| ->STK  | Copies selected entry to calculator stack.                              |
| PRINT  | Sends selected data to an IR printer.                                   |
| UNITS  | Toggles units on and off. When off, all variables are assumed to be SI. |
| UNIT - | Indicates that units are on.                                            |
| DEF    | Exits to the Periodic Table or list of elements                         |
| FONT   | Toggles the display font between large and small.                       |
| TABLE  | Returns to the Periodic Table display from the element list.            |
| PROPS  | Displays a list of various properties for each element.                 |

| FIND   | Initiates a search for an element name, number, symbol |
|--------|--------------------------------------------------------|
|        | or property.                                           |
| LIST   | Displays an alphabetical listing of elements and       |
|        | symbols.                                               |
| FAST   | Toggles fast display mode on and off.                  |
| FAST • | Indicates that fast mode is on.                        |
| DEF    | Places the atomic weight of the current element on the |
|        | stack as a tagged object.                              |

# **4** Stoichiometry

#### In this Chapter

The stoichiometry function allows you to build new chemical reactions, and perform theoretical yield and limiting reagent calculations, for liquid, solid, gas and solution reactions. The Species Library, which stores the chemical species needed to form these chemical reactions, is also discussed.

- Using the Stoichiometry Function
- Using the Species Library
- Creating a Chemical Reaction
- Summary of Softkeys

#### Using the Stoichiometry Function

The stoichiometry function is designed for you to enter, name, and store your own chemical reactions in the calculator's memory. The software checks for mass and charge balance and allows you to easily calculate theoretical yields and limiting reagents. Two chemical reactions, methane combustion and permanganate reduction, are included in the software as examples to demonstrate the stoichiometry function.

When you select STOICHIOMETRY at the main menu for the first time, only the two sample chemical reactions appear on the screen. As you enter and name your own reactions, they are added to the list. The next three sections use the sample reactions to illustrate how to access reactions and calculate theoretical yields and limiting reagents. The remaining sections explain how to build, check, and edit your own chemical reactions.

#### Selecting and Displaying a Chemical Reaction

Select STOICHIOMETRY at the main menu screen and press ment to display the reactions currently available in the calculator's memory:

When you first use the General Chemistry Application Pac, only the two sample reactions are listed on the STOICHIOMETRY menu. Move the pointer to METHANE COMBUSTION and press the softkey for the Chemical Equation Writer, **CHEW**, to view the methane combustion reaction, shown below:

Press ENTER to return to the STOICHIOMETRY menu screen. For reactions that are too lengthy to fit on the screen, use the  $\blacksquare$  and  $\blacktriangleright$  keys to scroll

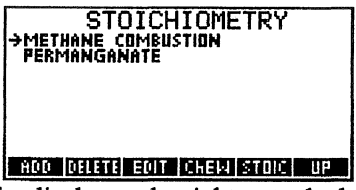

the display to the right or to the left. Press (IN) key to return to the STOICHIOMETRY menu screen.

CH<sub>49</sub>+20<sub>29</sub> 
$$\rightleftharpoons$$
 2H<sub>2</sub>0<sub>1</sub>+CO<sub>29</sub>

SPARCOM CHEMICAL EQUA 8H<sup>+1</sup>+MnO<sub>4aq</sub>+5Fe<sup>+2</sup> ≠ Mn 9RESS ◀ AND ► TO SCRC PRESS CATINO TO RETUR

### **Calculating Theoretical Yields**

Suppose you want to calculate the mass of O2 required to react with 1\_g of CH4 during combustion. Move the pointer to the METHANE COMBUSTION reaction and press **STOLE**. This displays all reactants (labeled P) in t

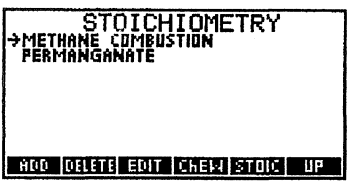

(labeled R) and products (labeled P) in the reaction, as shown:

At this point the reaction is checked for mass and charge balance. If it is not balanced, a warning message appears, giving you the option of continuing, despite the imbalance.

## Entering a Quantity of a Reactant

To enter a quantity of a reactant (or product), move the pointer to that species and press **MR**. Enter 1, then press the appropriate unit softkey to append a unit to your entry, as shown:

Press ENTER to store 1\_g as the quantity of CH4:

| ( HOME GCAPPD }<br>Enter quantity of | PRG |
|--------------------------------------|-----|
| 1CH4[9];                             |     |
| LG _KG _MOL _LB _L                   | _ML |

| METHANE COMBUSTION<br>R: (1_G) 1CH4[G]<br>PR: (0) 2D2[G]<br>P: (0) 2H2D[L]<br>P: (0) 1CD2[G] |
|----------------------------------------------------------------------------------------------|
| CALC CONV CLEAR VIEW ASTR EXIT                                                               |

All quantities are displayed in brackets. To perform a theoretical yield calculation, press **CALC**. The quantity of the single, specified reactant (or product) is used to calculate the theoretical yields of all the other components, in grams.

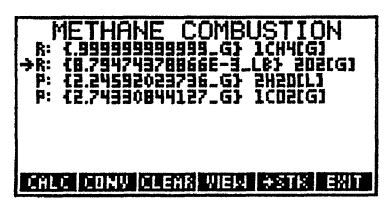

To convert the mass of oxygen (or any reactant or product) into units other than grams, move the pointer to the reactant or product you want to covert (in this case, O2) and press **CONV**. This displays a list of available units:

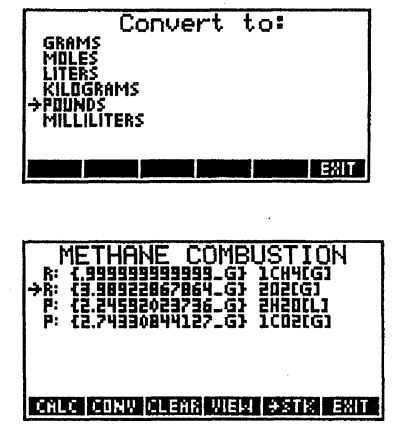

Move the cursor to pounds and press MER. This converts the mass of oxygen from grams to pounds:

To perform another theoretical yield calculation, first press **CLEAR** to reset all quantities to zero.

#### Limiting Reagents

Suppose a reaction vessel contains 1\_g of CH4 and 1\_g of O2. The reaction will proceed until all of one reactant is consumed, leaving other reactants. The reactant that is totally consumed is termed a limiting reagent. To solve such a problem, simply enter both quantities into the stoichiometry list, as shown:

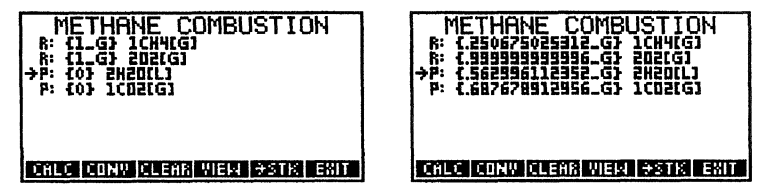

Press **CALC** to start the calculation. The result is shown below: This shows that all the O2 is consumed in the reaction (it's the limiting reagent) whereas only 0.25\_g of CH4 was consumed. Limiting reagent calculations may be performed with any number of reactants and products specified.

#### Stoichiometry with Solutions

In some cases, reactions are most convenient if they proceed with reactants and/or products in the form of solutions. For example, consider the reaction of 25\_ml of 0.01\_mol/l of potassium permanganate, according to the permanganate reaction. To calculate theoretical yields in this case, simply select the permanganate reactant and press ME. Type in 25\_ml and press ME.

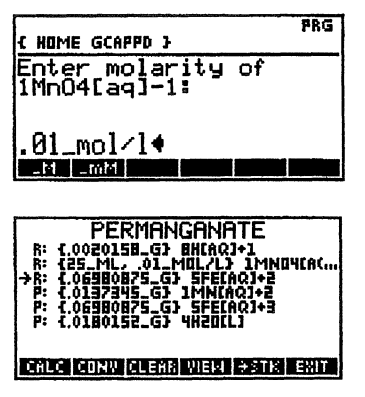

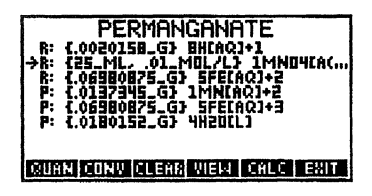

The next screen asks you to enter the molarity of the permanganate solution. Type in 0.01\_mol/l at the prompt: Press me to place the volume and

concentration onto the stoichiometry list for permanganate, as shown: Press **CALC** to initiate the theoretical yield calculation for this reaction. The result is shown below:

#### Using the Species Library

The Species Library stores the chemical species, or "building blocks" used to form new chemical reactions. When you first use the General Chemistry Application Pac, the Species Library includes the following default species:

| CH4(g)     | CO2(g)   |
|------------|----------|
| Fe+2(aq)   | Fe+3(aq) |
| H2O(l)     | H+1(aq)  |
| MnO4-1(aq) | Mn+2(aq) |
| O2(g)      | OH-1(aq) |

To view these chemical species, select SPECIES LIBRARY at the main menu: All chemical species must be entered into the Species Library before they can be used to build a chemical reaction. To add a new species to the Species Library, press the **MDD** softkey. The prompt asks for the formula, and optional state and charge, of the new chemical species:

Suppose you want to add NaOH to the list. Type N 🔄 A O H, as shown:

Chemistry Application

Press ENTER to place NaOH into the Species Library:

|       | SPEC   | IES  | LIE   | RARY |    |
|-------|--------|------|-------|------|----|
| HDD I | ittene | EDIT | ChEI4 | MMT2 | ЦP |

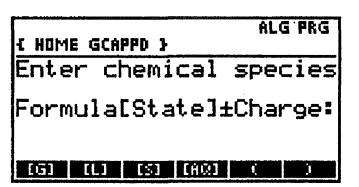

The softkeys along the bottom of the Species Library screen allow you to add, edit, or delete species from the list, evaluate their molecular weight and percent element composition, and display each species on the screen. The softkeys function in the Sparcom Chemical Equation Writer format.

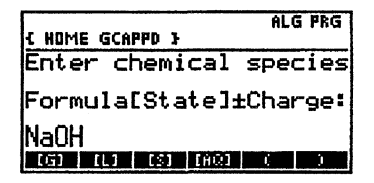

```
MnO4[aq]-1
118.9356_9/mol
0 53.8% MN 46.2%
PRESS [STD] TO SAVE TO STACK ...
PRESS [ENTER] TO RETURN TO LIST ...
```

| <ul> <li>SPECIES</li> <li>FE(AQ)+3</li> <li>H201L1</li> <li>H1AQ1+1</li> <li>MNUTAQ1+2</li> <li>MNUAQ1+2</li> <li>MAIA</li> </ul> | LIBRARY   |    |
|----------------------------------------------------------------------------------------------------|-----------|----|
| PRAUN<br>DZCGJ<br>DHCAQJ-1<br>ROOD (DELETTE EOLT                                                                                  | CHEM MMTX | Ű₽ |

To evaluate the molecular weight of any species in the list, for example MnO4-1(aq), simply move the pointer to that species and press MWT%. The molecular weight and the percent

composition are then displayed on the screen, as shown:

Press to store the molecular weight on the calculator stack. Pressing ENTER returns you to the Species Library. Press **CHEW** to display the species on the screen:

#### Creating a Chemical Reaction

To perform stoichiometric calculations you must enter your own chemical reactions. Each entry consists of a name, a list of reactants and products, and their corresponding stoichiometric coefficients. Reactants and products are selected from the Species Library.

Upon entering the STOICHIOMETRY function of the General Chemistry Application Pac, all stored reactions are listed on the screen, as shown:

Suppose you wish to add the chemical reaction for the dissociation of water, given by:

**Chemistry Application** 

#### $\mathrm{H20}_{[1]} \rightarrow \mathrm{H^{+}[aq]} + \mathrm{OH^{-}[aq]}$

| STOICHIOMETRY<br>→METHANE COMBUSTION<br>PERMANGANATE | ( HOME GCAPPD ) PRG<br>Edit reaction name: |
|------------------------------------------------------|--------------------------------------------|
| ADD DELETE EDIT (CHEW STOIC) UP                      | WATER DISSOCIATION                         |

Press the **ADD** softkey. At the prompt, type in the name of the reaction: (in this case WATER DISSOCIATION) and press **ME**. To edit or delete a reaction, press **EDIM** or **DELETE**. You are then prompted to enter the reactions and products for the reaction:

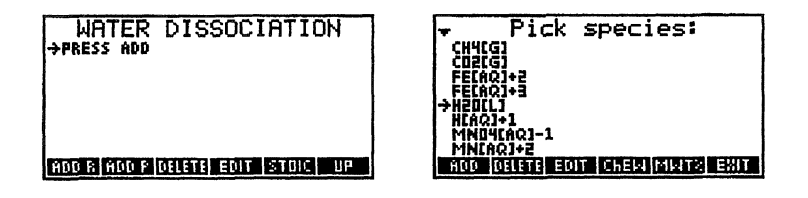

The "PRESS ADD" prompt indicates that no reactants or products have been entered for this reaction. To enter a reactant, press **ADD R**. This places you in the SPECIES LIBRARY where you will select a reactant from the sprecies in the list. Scroll down the list until you find H2O[L] and press **ENER**.

| PRG<br>{ Home gcappd }           |             |
|----------------------------------|-------------|
| Enter coefficient:               |             |
|                                  |             |
| 1<br>PSRIPISRIPA POPL DELA INS - | <b>ASTR</b> |

| WATER<br>→R: 1H2OCLJ | DISS   | DCIA    | TIO | N   |
|----------------------|--------|---------|-----|-----|
| ADD R ADD P          | DELETE | DIT  ST | 01C | IJ٩ |

The prompt then asks for the stoichiometric coefficient, which in this case is 1. Type 1 at the prompt and press  $\boxed{\text{MER}}$ . This places H2O on the reaction list, labeled R for reactant. The coefficient 1 preceeds the species entry on the list.

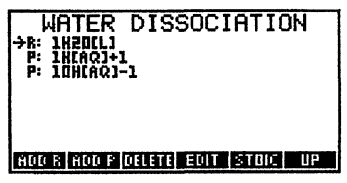

Press ADD P to add a product species. Once again, scroll down the list until you find OH[aq]-1 and press MER. Repeat this procedure to add H+ to the reaction list as a product (look for H[aq]+1). If you make a mistake, press

**DELETE** to delete a reactant. Pressing **EDIT** allows you to enter a replacement species and new stoichiometric coefficient. This results in the complete reaction listing for the WATER DISSOCIATION reaction, as shown:

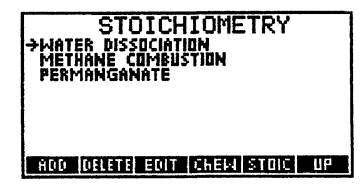

SPARCOM CHEMICAL EQUATION WRITER -1 MnO<sub>4</sub>aq PRESS CENTER3 TO RETURN TO LIST ...

Press **STOIC** to perform stoichiometric calculations on this reaction. You may press **UP** to return to the main menu with the pointer at the reaction that you just added, as shown:

Press **CHEW** to view the reaction on the screen:

#### **Entering Molecular Formulas**

Species formulas consist of a series of element symbols and chemical groups of element symbols in parenthesis. Optional trailing multipliers may be entered to indicate more than one of a given element or group. Fractional multipliers may be entered, in decimal format. You may optionally include a state and/or charge in the format given in the prompt. A shortcut for entering the state is unlocking alpha-entry mode (by pressing  $\square$  and pressing the appropriate softkey. Charges must be preceded by the sign (either + or -). Parentheses may be entered by either pressing  $\square$  or the two softkeys shown in the display. (Note that  $\square$  does not require unlocking alpha-entry mode. Some examples of acceptable chemical formulas are:

| Compound | Input           |
|----------|-----------------|
| HCl      | HCGL            |
| HNO3     | HNO3            |
| Ca(NO3)2 | C¶A ¶; NO3 ⊠→ 2 |

After unlocking alpha-entry mode to enter parentheses or to move the cursor, it is necessary to press  $\square$  once or twice to relock alpha-entry mode for subsequent alphabetic entry. For more information, see the HP 48SX Owner's Manual.

In some cases, it may useful to abbreviate large entries in the Species Library or to define new symbols. For example, suppose you are interested in performing stoichiometric calculations on the esterification reaction of a carboxylic acid by an alcohol:

#### R-COOH + Rz-OH $\rightarrow$ Products.

To enter this reaction, you must enter the species RCO2H, Rz-OH, and Pro into the Species Library. After these are entered, you will be prompted for the molecular weight (in -g/mol only) of the unknown symbols R, Rz, and Pro. Once defined, these symbols are accessible to all species in the Species Library.

You must enter these user-defined symbols as single uppercase letters, optionally followed by one or two lowercase letters. Once created, a user defined symbol can not be modified or deleted except by deleting the USRSYMBS and USRATWTS files in the GCHEMD directory.

#### Summary of Softkeys

The following table lists the softkeys and their respective functions for the Stoichiometry and Species Library in the General Chemistry Application Pac.

#### Stoichiometry Softkeys

| <ul> <li>Adds a reactant from the Species Library and a stoichiometric coefficient to the selected chemical reaction.</li> <li>Adds a product from the Species Library and a stoichiometric coefficient to the selected chemical reaction.</li> <li>CALC Utilizes the current species quantities to perform theoretical yield or limiting reagent calculations.</li> <li>CHEW Displays a chemical reaction on the screen in the da Vinci's Chemical Equation Writer format.</li> <li>CLEAR Clears all quantities in the stoichiometry function.</li> <li>CONV Deletes a chemical reaction or a reactant or product from</li> </ul> | ADD    | Adds a new chemical reaction to the list.                                                                    |
|----------------------------------------------------------------------------------------------------|--------|----------------------------------------------------------------------------------------------------|
| <ul> <li>Adds a product from the Species Library and a stoichiometric coefficient to the selected chemical reaction.</li> <li>CALC Utilizes the current species quantities to perform theoretical yield or limiting reagent calculations.</li> <li>CHEW Displays a chemical reaction on the screen in the da Vinci's Chemical Equation Writer format.</li> <li>CLEAR Clears all quantities in the stoichiometry function.</li> <li>CONV Converts a quantity to a different unit.</li> <li>Deletes a chemical reaction or a reactant or product from</li> </ul>                                                                     |        | Adds a reactant from the Species Library and a stoichiometric coefficient to the selected chemical reaction. |
| <ul> <li>stoichiometric coefficient to the selected chemical reaction.</li> <li>CALC</li> <li>Utilizes the current species quantities to perform theoretical yield or limiting reagent calculations.</li> <li>CHEW</li> <li>Displays a chemical reaction on the screen in the da Vinci's Chemical Equation Writer format.</li> <li>CLEAR</li> <li>Clears all quantities in the stoichiometry function.</li> <li>CONV</li> <li>Converts a quantity to a different unit.</li> <li>Deletes a chemical reaction or a reactant or product from</li> </ul>                                                                               | ADD P  | Adds a product from the Species Library and a                                                                |
| CALCUtilizes the current species quantities to perform<br>theoretical yield or limiting reagent calculations.CHEWDisplays a chemical reaction on the screen in the<br>da Vinci's Chemical Equation Writer format.CLEARClears all quantities in the stoichiometry function.<br>Converts a quantity to a different unit.DELETEDeletes a chemical reaction or a reactant or product from                                                                                                    |        | stoichiometric coefficient to the selected chemical reaction.                                                |
| <ul> <li>theoretical yield or limiting reagent calculations.</li> <li>Displays a chemical reaction on the screen in the da Vinci's Chemical Equation Writer format.</li> <li>CLEAR</li> <li>Clears all quantities in the stoichiometry function.</li> <li>Converts a quantity to a different unit.</li> <li>Deletes a chemical reaction or a reactant or product from</li> </ul>                                                                                                    | CALC   | Utilizes the current species quantities to perform                                                           |
| CHEWDisplays a chemical reaction on the screen in the<br>da Vinci's Chemical Equation Writer format.CLEARClears all quantities in the stoichiometry function.CONVConverts a quantity to a different unit.DELETEDeletes a chemical reaction or a reactant or product from                                                                                                    |        | theoretical yield or limiting reagent calculations.                                                          |
| da Vinci's Chemical Equation Writer format.CLEARClears all quantities in the stoichiometry function.CONVConverts a quantity to a different unit.DELETEDeletes a chemical reaction or a reactant or product from                                                                                                    | CHEW   | Displays a chemical reaction on the screen in the                                                            |
| CLEARClears all quantities in the stoichiometry function.CONVConverts a quantity to a different unit.DELETEDeletes a chemical reaction or a reactant or product from                                                                                                    |        | da Vinci's Chemical Equation Writer format.                                                                  |
| CONVConverts a quantity to a different unit.DELETEDeletes a chemical reaction or a reactant or product from                                                                                                    | CLEAR  | Clears all quantities in the stoichiometry function.                                                         |
| <b>DELETE</b> Deletes a chemical reaction or a reactant or product from                                                                                                    | CONV   | Converts a quantity to a different unit.                                                                     |
|                                                                                                    | DELETE | Deletes a chemical reaction or a reactant or product from                                                    |

81

|       | a chemical reaction.                                                                                    |
|-------|----------------------------------------------------------------------------------------------------|
| EDIT  | Edits a chemical reaction or a reactant or a product.                                                   |
| ENTER | Allows you to specify the quantity of a reactant or                                                     |
|       | oduct.                                                                                                  |
| EXIT  | Exits the Stoichiometry solving screen.                                                                 |
| →STK  | Copies selected entry to calculator stack.                                                              |
| STOIC | Enters the stoichiometry solving screen after the selected emical reaction is mass and charge balanced. |
| UP    | Moves up one level in the menu structure.                                                               |
| VIEW  | Displays entries too wide to fit on the screen. It is not nctional if the line does fit on the screen.  |
|       |                                                                                                    |

## **Species Library Softkeys**

| ADD    | Adds a new chemical species to the Species Library.   |
|--------|-------------------------------------------------------|
| CHEW   | Displays a chemical species on the screen in the      |
|        | da Vinci's chemical Equation Writer format.           |
| DELETE | Deletes a chemical species from the Species Library.  |
| EDIT   | Edits a chemical species.                             |
| MWT%   | Displays the molecular weight and percent composition |
|        | of the selected species.                              |
| UP     | Returns to the main menu.                             |

# **5** Constants Library

#### In This Chapter

The Constants Library is a collection of useful constants commonly used in general chemistry.

- Using the Constants Library
- Constants Library Softkeys

#### Using the Constants Library

Select the Constants Library from the main menu screen: The Constants Library menu lists 29 constants and their symbols, listed below:

| 🗧 Constants Library                    |
|----------------------------------------|
| G : ACCEL OF GRAVITY                   |
| R2: GAS CONSTANT<br>Wa: GAS CONSTANT   |
| C : VEL DF LIGHT<br>H : PLANCK'S CONST |
| K : BOLTZMANN'S CONST                  |
| VALUE #STK FONT UP                     |

| π                                  |
|------------------------------------|
| Acceleration of gravity            |
| Universal gas constant - J/(mol*K) |
| Gas constant - atm/(mol*K)         |
| Avogadro's number                  |
| Velocity of light                  |
| Planck's constant                  |
| Boltzmann's constant               |
| Dirac's constant                   |
| Electron charge                    |
| Permittivity of vacuum             |
| Electron mass                      |
| Classical electron radius          |
| Proton rest mass                   |
| Rydberg's constant                 |
| Fine structure constant            |
| Bohr radius                        |
| Bohr magneton                      |
| Wavelength for 1eV                 |
| Compton's wavelength               |
| Stefan-Boltzmann                   |
| First radiation constant           |
| Second radiation constant          |
| Thermal voltage at 300_K           |
| Permeability of free space         |
|                                    |

| φo | Magnetic flux quantum    |
|----|--------------------------|
| F  | Faraday constant         |
| μе | Electron magnetic moment |
| μр | Proton magnetic moment   |

#### **Using the GCON Function**

You can extract the value of any constant without entering the General Chemistry Application Pac with the GCON() function. In all cases, the constant name must be prefixed with a "\$" symbol, accessed by Africa. For example, suppose you want to retrieve the speed of light:

#### **User Program Method**

Inside a user program, use the commands '\$c' GCON or 'GCON(\$c)' we to call for the speed of light.

#### Stack Method

Type '\$c' into level 1 of the stack and press the **GCON** softkey or type the letters GCON and press **ETE**.

The constant value will have SI units if units are selected (i.e., if flag 61 is clear); otherwise, the value will have no units.

| VALUE | Displays the value of the constant with units on the screen. Press <b>EVER</b> to return to the constants list.                                                                                          |
|-------|----------------------------------------------------------------------------------------------------|
| •>STK | Places a copy of the selected constant on the calculator stack. Whether or not the value has units appended is controlled by the units key setting, which can be toggled at the Equation Library screen. |
| FONT  | Toggles between large and small display font.                                                                                                    |
| UP    | Exits to the main menu.                                                                                                    |
| MAIN  | Exits to the main menu.                                                                                                    |

#### **Constants Library Softkeys**

# 6 Reference Library

#### In This Chapter

The Reference Library is a collection of useful data commonly used in general chemistry.

- Using the Reference Library
- Summary of Softkeys

#### **Using the Reference Library**

When you select the Reference Library from the main menu, the following screen appears: The Reference Library application, accessed from the main menu, consists of 10 topics. To access a given topic, move the pointer to the desired topic and press ENER. The 10 Reference Library topics are described below:

| PKas                                 | The dissociation constants of selected weak acids.                                                               |
|--------------------------------------|----------------------------------------------------------------------------------------------------|
| Common anions                        | Names and formulas of common anions.                                                                             |
| Air composition                      | Percent composition (by mass) of air at sea level                                                                |
| Vapor pressure -<br>H <sub>2</sub> O | Vapor pressure of pure water at selected temperatures.                                                           |
| Water Kw vs. T                       | Dissociation constant of water at selected temperatures.                                                         |
| Van der Waals                        | Van der Waals constants for selected<br>gases                                                                    |
| Colligative                          | Normal boiling point,, freezing point,<br>ebullioscopic constant and cryoscopic constant<br>for common solvents. |
| Expansinon/Compr<br>essibility       | Coefficient of expansion and<br>coefficient of compressibility of four common<br>materials.                      |
| PKsps                                | Solubility product constants (at 25 °C<br>for common precipitates.                                               |
| Bond<br>Energy/distance              | Energies and distances of common bonds                                                                           |

#### Example Using the Reference Library

Suppose you need the vapor pressure of water at 25 °C for a gas law calculation you're working on in the calculator stack. Use the cursor keys to move the pointer to the VAPOR PRESSURE - H2O menu item. Press Enter to display the following screen: Move the pointer to 25 C and press Enter. This copies the value 23.8\_torr onto the calculator stack. You need to exit the Pac to continue your calculation on the stack.

| _     | _                                                      |
|-------|--------------------------------------------------------|
| FONT  | Toggles the dsplay font between condensed and          |
|       | large sizes.                                           |
| UP    | Moves up one level in the menu structure.              |
| MAIN  | Exits to the main menu.                                |
| ->STK | Copies selected entry to calculator stack.             |
| PRINT | Allows you to print a data field or the entire list of |
|       | data to an IR printer.                                 |
| ALL   | Sends all the data in a list to an IR printer.         |
| ONE   | Sends the data in the field selected by the pointer to |
|       | an IR printer                                          |
| UNITS | Toggles key. Indicates units are off. When off, all    |
|       | variables are assumed to be SI.                        |
| UNIT  | Toggle key. Indicates that units are on.               |

#### **Summary of Softkeys**

Appendix **A** 

#### Warranty and Service

#### PocketProfessional Support

If you don't find the information in this manual or in the HP 48GX owner's manual, contact us in writing at:

da Vinci Technologies Group, Inc. 1600 SW Western Blvd, Sute 250 Corvallis, OR 97333 Tel: (541) 757-8416 Fax: (541) 753-7821 e-mail: support@dvtg.com Website URL http://www.dvtg.com

What is covered - The PocketProfessional is warranted by da Vinci Technologies Group, Inc. ("da Vinci")against defects in material and workmanship for one year from the date of original purchase. If you sell your card or give as a gift, the warranty is automatically transferred to the new owner and remains in effect for the original one-year period. During the warranty period, we will repair or replace (at no charge) a product that proves to be defective, provided you return the product and proof of purchase, shipping prepaid to da Vinci.

What is not Covered - No other warranty is given. The repair or replacement of a product is your exclusive remedy. Any other implied warranty of merchantability or fitness is limited to the one-year duration of this written warranty. In no event shall da Vinci be liable for consequential damages. Products are sold on the basis of specifications applicable at the time of manufacture. Da Vinci has no obligation to modify or update products, once sold.

#### If the Card Requires Service

Da Vinci will repair a card, or replace it with the same model or one of equal or better functionality, whether it is under warranty or not. **Service Charge** - There is a fixed charge for standard out-of-warranty repairs. This charge is subject to the customer's local sales or value-added

tax, wherever applicable. Cards damaged by accident or misuse are not covered by fixed charges. These charges are individually determined.

Shipping Instructions - If your card requires service, follow this procedure:

- 1. Call da Vinci (541) 757-8416 and obtain an approval by obtaining a RMA (Return Merchandise Authorization) number.
- 2. Ship the card back to da Vinci in the following manner:
  - Include your return address, phone number and a brief description of the nature of the problem.
  - Include the RMA number with the returned merchandise outside the package; otherwise the package will be returned unopened.
  - If the card is still under warranty, include proof of purchase.
  - Include a check, purchase order, or a credit card number (only VISA, MASTER CARD, AMERICAN EXPRESS and DISCOVER cards are honored) and the expiration date to cover the estimated charges. If there are extra charges for repair, Da Vinci Technologies will notify you and get your approval.
  - Ship the card, postage prepaid, in protective packing adequate to prevent damage. We strongly recommend that you insure your package. Ship the package to

Da Vinci Technologies Group, Inc. RMA #:\_\_\_\_\_ Technical Support 1600 SW Western Blvd, Suite 250 Corvallis, OR 97333 USA

Cards are serviced and reshipped in five business days.

#### **Environmental Limits**

Safe temperature and humidity range for PocketProfessional cards is:

- Operating temperature: 0 to 45°C (32 to 113°F)
- Storage temperature: -20 to 60°C (-4 to 140°F)
- Operating and storage humidity: 90% RH at 40°C(104°F)

# Appendix **B**

#### **Questions and Answers**

#### **Questions Commonly Asked**

**Q.** I can't find the **COAP** subdirectory in the Library menu. How can I verify that the card and the calculator are functioning properly?

A. There are several possibilities:

- Check to make sure that the card is properly seated in the calculator port.
- Turn the calculator off and on.
- The calculator checks the application card when it turns on. If an "Invalid Card Data" or a "Port Not Available" message is displayed, the card may require service.

**Q.** I'm using the Equation Library to solve a problem. After selecting the equations and entering values for the variables, the calculator displays "Too many unknowns" What's wrong?

A. Not enough variables were specified to completely solve the problem. You will have to specify more values and solve again.

Q. I'm using the Equation Library to solve a problem. After selecting the equations, I'm ready to enter values for my variables. I find that some of the variables have values already displayed. What's wrong?

A. The variables with values displayed indicate that these variable names have been used in solving another equation. To start with a clean slate of values, use **CLEAR** to reset the values of all variables to 0.

**Q.** While using the Equation Library, I turned units off and all the numbers changed. What's wrong?

**A.** In no-units mode, the Equation Library assumes that all values are SI in order for the equations to solve correctly. Therefore, when units are turned off, all values are first converted to SI units, then the unit tags are eliminated.

**Q.** While using the Equation Library to solve an equation set, intermediate answers are given. Why?

**A.** The da Vinci's equation solver engine has the ability to solve a set of equations in a systematic fashion. The result of computation from each equation is reported, to keep you informed of the solver's progress.

**Q.** The calculator displays "Bad Guess(es)" while running the Equation Library. What's wrong?

**A.** The HP 48SX root finder encountered variable values or units that prevented a solution. You may need to start the root finding process by providing a proper "seed" value. See Chapter 1 for details.

**Q.** While solving for an angle, I got an answer that was too large: For example, 8752 instead of the expected answer of 112.

A. The calculated result may be offset by integer multiples of  $360^{\circ}$ . By seeding the variable properly, or by solving in no-units mode, you should be able to avoid this problem.

**Q.** I solved a problem some time ago, and I'm trying to recall those calculated values for a problem I'm working on now. The values from the past calculation have changed. What's wrong?

A. Most likely, the same variable name was used in solving another equation, so you will not be able to recall the old values.

**Q.** While searching a list of information, I used the alpha key, but the search function didn't work. Why?

**A.** Since the search function is case-sensitive, you most likely entered the letters in the incorrect case.

# Appendix C

#### References

- 1. Adamson, "Physical Chemistry," Academic Press, 1979
- 2. Atkins, "Physical Chemistry," W.H. Freeman and Company,
- 3. Gordon Barrow, "Physical Chemistry," McGraw-Hill Book Company,
- 4. Brown and H.E. Lemay, "Chemistry the Central Science,"
- 5. Prentice Hall, 1977
- 6. Castellan, "Physical Chemistry," Addison-Wesley, 1971
- 7. Adon Gordus, "Schaum's Outline Series on Analytical Chemistry",
- 8. McGraw Hill Book Company, 1985
- 9. Charles Hill, "Chemical Engineering Kinetics and Reactor Design,"
- 10. John Wiley and Sons, 1977
- 11. C. Kotz and K. F. Purcell, "Chemistry and Chemical Reactivity,"
- 12. Saunders College Publishing, 1987
- 13. Moran and H. N. Shapiro, "Fundamentals of Engineering Thermodynamics," John Wiley and Sons, 1988
- 14. R. Pitts and L. E. Sissom, "Schaum's Outline Series on Heat
- 15. Transfer", McGraw Hill Book Company, 1977
- 16. "Handbook of Chemistry and Physics", Chemical Rubber Company,
- 17. 65th edition, 1985.
- 18. Sargent-Welch Scientific Company. Periodic Table of the Elements.

## Index

Accessing Available Libraries, 3 Accessing equations, 6 Accessing the General Chemistry Pac, 3 Acids/Bases, 46 Henderson-Hasselbach equation, 49 pH Function, 46 Strong Acids, 47 Strong Bases, 48 Titration (SA/SB), 50 Titration (SB/SA), 51 Titration (WA/SB), 51 Titration (WB/SA), 54 Weak Acids/Bases, 49 Activity Coefficient, 61 Adding Products, 78 Adding Reactants, 78 Adding Stoichiometric coefficients, 79 Adding units, 8 Additional Units Softkeys, 9 Atomic Number, 70 Atomic Radii, 70 Atomic Weight, 70 Atoms/Molecules, 20 Diatomic Moment, 27 Hydrogen Energy, 22 Light, 22 Mass/Mole/Atom, 21 Ouantum, 21 s, p, d and f orbitals, 23 Radial functions,

#### 23

Angular wave

functions, 25 Symmetric Moment, 28 Autoscaling Y, 14 Average velocity, 44 Azimuthal quantum number, 26

Bad guesses, 16 Bent Molecules, 28 Boiling point elevation, 32 Boiling point of elements, 70 Born-Haber Cycle, 32

Calculating Molecular weights, 81

Capillary rise, 37 Chemical Equation Writer, 74 Clausius-Clapyron equation, 37 Colligative Properties, 35 Compressibility Coefficient, 31 Conjugate base, 33 Constants Library, 83 Covalent Radii, 70

de Broglie wavelength, 22 Debye Heat Capacity Model, 29 Default units, 8 DEL, 5, 72 Density of elements, 70 Displaying a constant on the screen, 84 Displaying equations, 6

Editing Text Entries, 5 Editing the Browser, 5 Einstein Heat Capacity Model, 29 Electron Configuration, 70 Electronegativity, 70 Element mass number, 70 Element Physical State, 70 Ellipsis ..., 4 Environmental limits of card, 88 Equation Library, 5, 20

Family, 70 Font size, 4 Freezing point lowering, 35

Gases, 38

Barometric equation, 41 Collision Theory, 45 Graham's Law, 44 Ideal Gas, 38 Kinetic Theory, 43 State Changes, 39 Van der Waal equation, 42 Gas over water, 40 GCAPPD Directory, 17 GCpar Variable, 17 Global Variables, 17 Group, 70 HP 48 equationwriter, 6 Hydrogen wave functions, 22

Initializing, 17 Installing an Application Card, 1 Ionization Potential, 70

Kinetics, 62 Arrhenius Law, 68 Consecutive First Order, 65 First Order, 63 Fractional Life, 69 Parallel First Order, 64 Second Order (I), 66 Second Order (II), 67

Main Menu, 3 Managing Units, 9 Maxwell-Boltzman, 43 Mean Free Path, 73 Melting point of elements, 70 Merged Memory, 2 Molality, 36 Molarity, 33 Mole-fraction, 33 Moment of Inertia, 27 Most probable velocity,43 Moving around the screen, 4

ON key, 2 Operating Efficiency of heat engines, 56 Oxidation State, 70

Periodic Table, 70 Finding Properties, 71 Moving around, 71 Searching for an property, 70 Plotting -Proper form of equations, 16 Plotting equations, 12 Plotting multiple graphs, 15 Precipitation, 61 A2B molecule, 61 A2B3 molecule, 61 A3B molecule, 61 A3B2 molecule, 61 AB molecule, 61 AB2 molecule, 61 AB3 molecule, 61 Print function, 72 Putting constants on the stack, 84

Reference Data pKas of common acids, 85 Reference Library, 85 Air Composition, 85 Bond Distances, 85 Bond Energies, 85 Common Anions, 85 **Expansion Coefficients**, 85 Solubility Products, 85 Van der Waals Constants of Gases. 85 Vapor Pressure of water, 85 Water Dissociation constants. 85 References, 91 Removing an Appplication Card, 2 Root-mean-square velocity, 44 Search Mode, 5 Seeding the Solver, 16 Selecting equations, 6 Service Service charge, 87 Shipping instructions, 88 Service (if card requires), 87 SI units, 9 Softkey ABOUT. 2 ADD, 81 ALL, 6-3 CALC. 7 ChEW, 74 CLEAR, 76 CONV, 9, 76 COORD, 14 **ECHO**, 17 EQNS, 6 **FAST**, 71 **FIND**, 71 FONT, 4 GCON. 2 INS, 5, 72 **KEYS**, 15 **KNOW**, 16 **MAIN, 86** MWT%, 78 **ON**. 1 **ONE**, 81 **PLOT. 15** 

**Chemistry Application** 

| F                                  | PRINT, 86                    |  |
|------------------------------------|------------------------------|--|
| F                                  | PROP, 70                     |  |
| C                                  | QUIT, 4                      |  |
| S                                  | KIP, 4, 72                   |  |
| S                                  | OLVE, 11                     |  |
| S                                  | 5TK. 5                       |  |
| S                                  | TOIC 75                      |  |
| T                                  | INITS 72                     |  |
| T                                  | TD 8                         |  |
| ر<br>۲                             | 1,0<br>1,05 7                |  |
| 1                                  | ARS, /                       |  |
| v v                                | VAN1, 12                     |  |
| Solids/Liqui                       | ds, 28                       |  |
| E                                  | lackbody Radiation, 30       |  |
| E                                  | orn-Haber Cycle, 32          |  |
| E                                  | P/FP Colligative, 35         |  |
| E                                  | Bragg Law, 31                |  |
| C                                  | Capillary rise, 38           |  |
| C                                  | lausius-Clapyron equation.   |  |
| 37                                 | interes exeption equation,   |  |
| с.<br>С                            | Concentration 37             |  |
|                                    | Concentration, 52            |  |
| E                                  | Aquation of State, 50        |  |
| r.                                 | feat Capacity, 29            |  |
| A D                                | Alering Point, 31            |  |
| R<br>Calada a si                   | aoult's Law, 34              |  |
| Solving a sil                      | ngie equation, 5             |  |
| Solving equ                        | ations, 10                   |  |
| Solving mul                        | tiple equations, 11          |  |
| SPEC Varia                         | ble, 17                      |  |
| SPECCODE                           | Variable, 17                 |  |
| Species Libr                       | ary, 76                      |  |
| Stoichiomet                        | ry, 74                       |  |
| C                                  | Creating Chemical            |  |
| Equations, 7                       | 8                            |  |
| L                                  | imiting Reagents, 76         |  |
| S                                  | electing chemical equations, |  |
| 74                                 |                              |  |
| S                                  | toichiometry with solutions. |  |
| 77                                 |                              |  |
| <i>''</i> т                        | happentical Vields 75        |  |
| Summer of                          | Emotions                     |  |
| Summary of                         | Functions                    |  |
| r                                  | enotic Table, 72             |  |
| . F                                | keierence Library, 80        |  |
| S                                  | toichiometry, 81             |  |
| Tagging Variables (calculated), 12 |                              |  |
| Tagging variables (knowns), 12     |                              |  |
| Tagging var                        | iables (want), 12            |  |
| Thermo/Electrochemistry, 55        |                              |  |
| - HOLLIO LIC                       | ree Eneroy 56                |  |
| · 1                                | Lest Canacity 52             |  |
| r                                  | ical Capacity, 30            |  |

Heat Engines, 56 Heat Transfer, 55 Nernst law, 59 Reduction, 60 Thermodynamics (Calculations), 57 Unit conversion, 88 Variable Definitions, 7 Viewing Wide Entries, 4 Warranty, 87